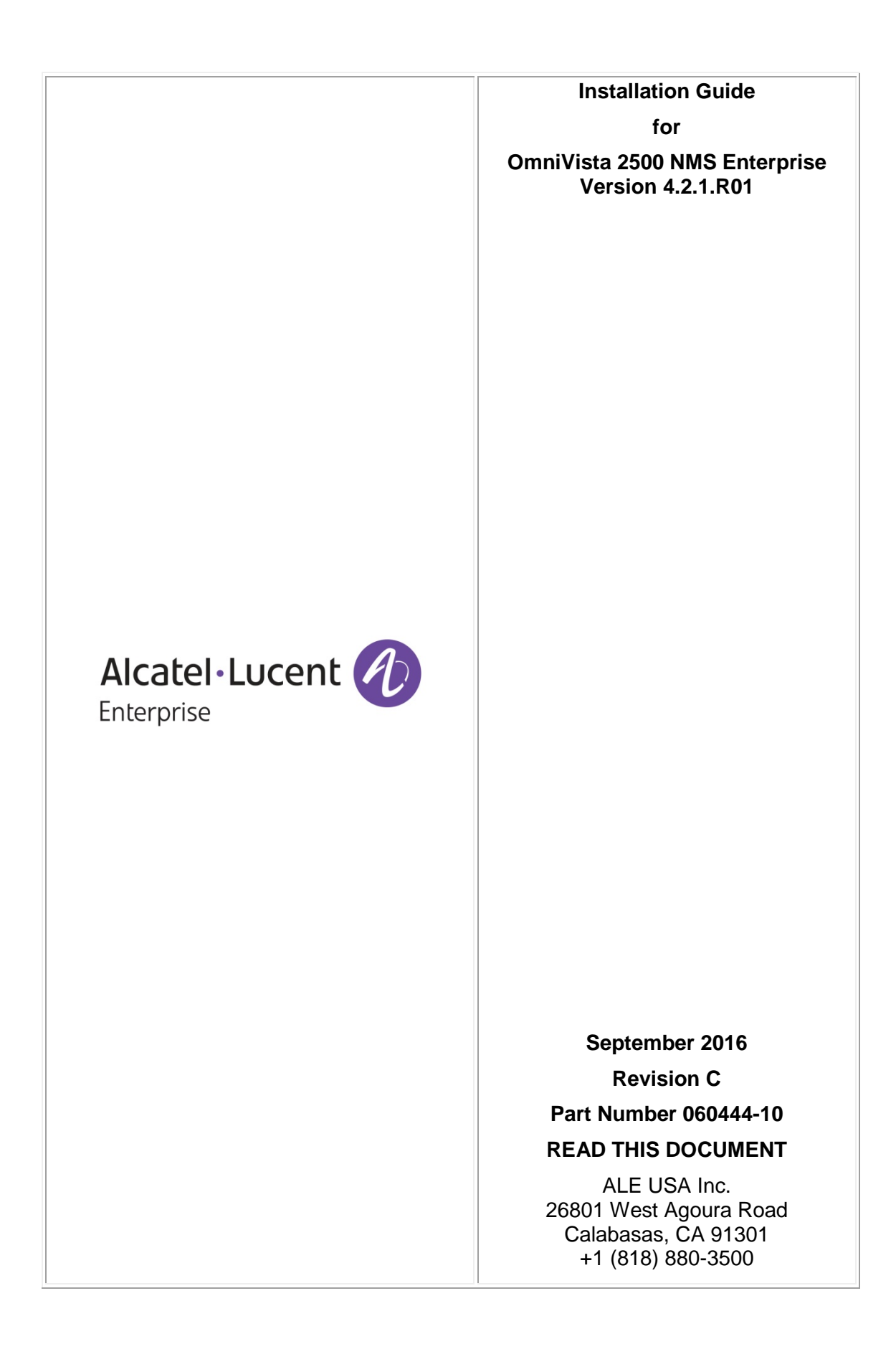

# **Table of Contents**

| OmniVista 2500 NMS Enterprise 4.2.1.R01 Installation Guide  | 1   |
|-------------------------------------------------------------|-----|
| Deploying the Virtual Appliance in VMware ESXi              | 1   |
| Deploying the Virtual Appliance in VirtualBox               | 6   |
| Deploying the Virtual Appliance in Hyper-V                  | 11  |
| Completing the OmniVista 2500 NMS-E 4.2.1.R01 Installation  | 16  |
| Launching the Console, Setting a Password and an IP Address | .16 |
| Upgrading from a Previous Version of OmniVista 2500 NMS     | 19  |
| Upgrading from OmniVista 2500 NMS 3.5.7                     | 19  |
| Upgrading from OmniVista 2500 NMS 4.1.2.R03                 | 21  |
| Upgrading from a VA Installation                            | 21  |
| Upgrading from a Non-VA Installation                        | 26  |
| Using the Virtual Appliance Menu                            | 30  |
| Help                                                        | 31  |
| Configure the Virtual Appliance                             | 31  |
| Help                                                        | 32  |
| Display Current Configuration                               | 32  |
| Configure IP                                                | 33  |
| Configure Ports                                             | .33 |
| Configure Default Gateway                                   | .34 |
| Configure Hosiname                                          | .34 |
| Configure Timezone                                          |     |
| Configure Route                                             | .35 |
| Configure Network Size                                      | .30 |
| Configure Keyboard Layout                                   | .37 |
| Update SSL Certificate                                      |     |
| Configure NTP Client                                        |     |
| Configure Proxy                                             | 39  |
| Import JRE CA Certificate                                   | 40  |
| Exit                                                        | 41  |
| Run Watchdog Command                                        | 41  |
| Upgrade/Restore VA                                          | 42  |
| Change Password                                             | 43  |
| Logging                                                     | 44  |
| Power Off                                                   | 44  |
|                                                             | 44  |
| Advanced Mode                                               | 44  |
|                                                             | .40 |
| Appendix A – Generating an Evaluation License               | A-1 |

This document details the OmniVista 2500 NMS Enterprise 4.2.1.R01 (OV 2500 NMS-E 4.2.1.R01) installation/upgrade process. For information on getting started with OmniVista 2500 NMS after installation (e.g., using the Web GUI, discovering network devices) see the *Getting Started Guide* in the OmniVista 2500 NMS on-line help (accessed from Help link at the top of the main OmniVista 2500 NMS Screen).

Specific platform support and recommended system configuration information are available in the OmniVista 2500 NMS-E 4.2.1.R01 Release Notes.

**Important Note:** This document details installing OV 2500 NMS-E 4.2.1.R01 as well as upgrading from a previous version of OmniVista 2500 NMS. If you are upgrading from a previous version, there are upgrade tasks that must be performed <u>before</u> installing the new version of OmniVista. If you are upgrading, go to the <u>upgrade</u> section.

OV 2500 NMS-E 4.2.1.R01 is installed as a Virtual Appliance, and can be deployed on the following hypervisors: VMware ESXi, VirtualBox, Hyper-V:

- VMware ESXi: 5.5 and 6.0
- VirtualBox: 5.0.10
- MS Hyper-V: 2012 R2.

The sections below detail each of the steps required to deploy OV 2500 NMS-E 4.2.1.R01 as Virtual Appliance on <u>VMware</u>, <u>VirtualBox</u>, and <u>Hyper-V</u>.

## **Deploying the Virtual Appliance in VMware ESXi**

Note that in the instructions below, vCenter is used for demonstration purposes.

1. Download and unzip the OVF package.

2. Log into vCenter and open the vSphere client.

**3.** Select the Host on which you want to install OV 2500 NMS-E 4.2.1.R01, click on **File - Deploy OVF Template**. The Deploy OVF Template Wizard appears.

**4.** Click on the **Browse** button and locate the OV 2500 NMS-E 4.2.1.R01 Application file in the unzipped OVF folder (e.g., ovnmse-4.2.1.R01-65.0.ovf).

**5.** Select the file and click **Open** (or double click on the file). The file will appear in the "Deploy from a file or URL" field. Click **Next**. The OVF Template Details Screen appears.

| OVF Template Details<br>Verify OVF template details                                                                                                    |                                                                                                  |                                                                                                    |
|----------------------------------------------------------------------------------------------------|--------------------------------------------------------------------------------------------------|----------------------------------------------------------------------------------------------------|
| Source<br>OVF Template Details<br>End User License Agreement<br>Name and Location<br>Resource Pool<br>Disk Format<br>Network Mapping<br>Ready to Complete | Product:<br>Version:<br>Vendor:<br>Publisher:<br>Download size:<br>Size on disk:<br>Description: | Omnivista 2500 NMS-E<br>4.2.1.R01-36.0<br>Akatel-Lucent Enterprise<br>No certificate present<br>Unknown<br>Unknown (thin provisioned)<br>306.0 GB (thick provisioned)<br>Akatel-Lucent Enterprise OmniVista 2500 NMS-E |
| Help                                                                                                    |                                                                                                  | < Back Next > Cancel                                                                                                    |

6. Review the OVF details and click Next. The End User License Agreement Screen appears.

| 🚱 Deploy OVF Template                                                                                                    |                                                                                                    | × |
|----------------------------------------------------------------------------------------------------|----------------------------------------------------------------------------------------------------|---|
| End User License Agreement<br>Accept the end user license ag                                                                                      | greements.                                                                                                    |   |
| Source<br>OVF Template Details<br>End User License Agreeme<br>Name and Location<br>Storage<br>Disk Format<br>Network Mapping<br>Ready to Complete | ALE USA INC.<br>SOFTWARE LICENSE AGREEMENT<br>IMPORTANT<br>Please read the terms and conditions of this license agreement carefully before installing or<br>downloading this software. The installation and use of the software is subject to these terms and<br>conditions (Agreement).<br>In this Agreement).<br>Tucensee" or You, Your and Yourself, means: the legal person or entity that by its authorized<br>agents or representatives installs and/or uses, the Software.<br>"Software" (as defined in Section 1 below) for its own use and not for resale or distribution.<br>Tucenser" means ALE USA Inc. or one of its Affiliated Companies or authorized distributors<br>entitled to distribute the Software.<br>"Affiliated Companies" means any entity Controlling, Controlled by or under common Control,<br>directly or indirectly, with ALE USA, Inc., "Control" means the ability to determine the<br>management policies of a company or other entity through ownership of a majority of shares, by<br>control of the board of management, by agreement or otherwise<br>Provided that You accept the terms and conditions of this Software License Agreement (the<br>"Agreement," in accordance with the following paragraph and pay all applicable "License Fees",<br>the Software shall be licensed subject to, and the use of the Software shall be governed by, this<br>Agreement, except to the extent that a separate valid license agreement has been previously<br>entered into between Licensee and Licensor that sets forth the terms and conditions for the use<br><u>Accept</u> | • |
| Help                                                                                                    | ≤Back Next ≥ Cance                                                                                                    | e |

**7.** Review the License Agreement, click **Accept**, then click **Next**. The Name and Location Screen appears.

| 🖉 Deploy OVF Template                                                                                                    |                                                                                                    |
|----------------------------------------------------------------------------------------------------|----------------------------------------------------------------------------------------------------|
| Name and Location<br>Specify a name and locatio                                                                                                    | n for the deployed template                                                                                                    |
| Source<br>OVF Template Details<br>End User License Agreement<br>Name and Location<br>Storage<br>Disk Format<br>Network Mapping<br>Ready to Complete | Omnivista 2500 NMS-E         The name can contain up to 80 characters and it must be unique within the inventory folder.         Inventory Location:         Inventory NMS vCenter |
| Help                                                                                                    | ≤Back Next ≥ Cancel                                                                                                    |

8. Specify a Name and Inventory Location for the deployed template, then click Next.

**9.** If you have configured a Resource Pool, the Resource Pool Screen (below) appears. Select the host server and click **Next**.

| Resource Pool                                                                                      |                                                                                                    |
|----------------------------------------------------------------------------------------------------|----------------------------------------------------------------------------------------------------|
| Select a resource pool.                                                                            |                                                                                                    |
| Source<br>OVF Template Details<br>End User License Agreement<br>Name and Location<br>Resource Pool | e resource pool within which you wish to deploy this template.<br>e pools allow hierarchical management of computing resources within a host or cluster. Virtual<br>s and child pools share the resources of their parent pool. |
| Disk Format<br>Network Mapping<br>Ready to Complete                                                | 135.254.163.245                                                                                                    |

If a host server only has storage configured, the Disk Format Screen will appear.

If you have multiple storage locations configured, the Storage Screen (below) appears. Select the destination storage where the template is to be deployed, then click **Next**. The Disk Format Screen appears.

| Deploy OVF Template                  |          |                      |                    |                   |               |           |       | • ×      |
|--------------------------------------|----------|----------------------|--------------------|-------------------|---------------|-----------|-------|----------|
| Storage<br>Where do you want to stor | e the vi | rtual machine files? | •                  |                   |               |           |       |          |
| Source<br>OVF Template Details       | Select   | a destination stora  | age for the virtu  | al machine files: | A             |           |       |          |
| End User License Agreement           | -        |                      |                    |                   |               | -         | -     |          |
| Storage                              | Nam      | ie                   | Drive Type         | Capacity          | Provisioned   | Free      | Type  | Thin Pr  |
| Disk Format                          |          | datastore1           | Non-SSD            | 131.75 GB         | 4.29 GB       | 127.46 GB | VMF55 | Suppo    |
| Network Mapping                      | 8        | ov-ms-datasio        | Unknown            | 911.00 GD         | 2 97 TD       | 731.12 GD | NEC   | Suppo    |
|                                      | •        | Disable Storage DR.  | S for this virtual | machine           |               |           |       | Þ        |
|                                      | Selec    | t a datastore:       |                    |                   |               |           |       |          |
|                                      | Nam      | le                   | Drive Type         | Capacity Pr       | ovisioned     | Free      | Туре  | Thin Pro |
|                                      | •        |                      |                    |                   |               |           |       | •        |
| Help                                 |          |                      |                    |                   | <u>≺</u> Back | Next ≥    |       | Cancel   |

| Deploy OVF Template                                                                                                    |                                                                                                    |                                       |                      |
|----------------------------------------------------------------------------------------------------|----------------------------------------------------------------------------------------------------|---------------------------------------|----------------------|
| Disk Format<br>In which format do you wa                                                                                                    | nt to store the virtual disks?                                                                                    |                                       |                      |
| Source<br>OVE: Template Details<br>End User License Agreement<br>Name and Location<br>Storage<br>Disk Format<br>Network Mapping<br>Ready to Complete | Datastore:<br>Available space (GB):<br>C Thick Provision Lazy Ze<br>C Thick Provision Eager Z<br>C Thin Provision | datastore 1<br>127.5<br>roed<br>eroed |                      |
| Help                                                                                                    |                                                                                                    |                                       | _≤Back Next ≥ Cancel |

10. Select Thin Provision, then click Next. The Network Mapping Screen appears.

| 🕜 Deploy OVF Template                                        |                                  |                                          | - • <b>×</b> |
|--------------------------------------------------------------|----------------------------------|------------------------------------------|--------------|
| Network Mapping<br>What networks should the c                | leployed template use?           |                                          |              |
| Source<br>OVF Template Details<br>End User License Agreement | Map the networks used in this OV | F template to networks in your inventory |              |
| Name and Location                                            | Source Networks                  | DestinationNetworks                      |              |
| Storage                                                      | Network 1                        | VM 225 Network                           |              |
| Disk Format<br>Network Mapping<br>Ready to Complete          |                                  |                                          |              |
|                                                              | •                                | m                                        | •            |
|                                                              | Description:                     |                                          |              |
|                                                              | Network 1                        |                                          | A<br>T       |
|                                                              |                                  |                                          |              |
|                                                              |                                  |                                          |              |
| Help                                                         |                                  | ≤ Back Next ≥                            | Cancel       |

**11.** Select network that the deployed OVF template will use, then click **Next**. The Ready to Complete Screen appears.

| Source<br>OVF Template Details<br>End User License Agreement                                                                                    | When you click Finish, the depl<br>Deployment settings:                                                                        | oyment task will be started.                                                                                                    |
|----------------------------------------------------------------------------------------------------|----------------------------------------------------------------------------------------------------|----------------------------------------------------------------------------------------------------|
| OVE Template Details<br>End User License Agreement<br>Name and Location<br>Resource Dool<br>Disk Format<br>Network Magoing<br>Ready to Complete | OVF file:<br>Download size:<br>Size on disk:<br>Name:<br>Host/Cluster:<br>Datastore:<br>Disk provisioning:<br>Network Mapping: | E:\AN-Onsite2016\OV_Switchbuilds\OVNMS-E_4.2.1_Buil<br>Unknown<br>Omnivista 2500 NMS-E<br>localhost<br>datastore1<br>Thin Provision<br>"NAT" to "VM Network" |
|                                                                                                    | Power on after deployment                                                                                                    |                                                                                                    |

**12.** Review the configuration and click **Finish**. (You can select the "Power on after deployment" option to automatically power on the VA when deployment is complete.) A status window appears and displays the progress of the deployment. If you select the "Close this dialog when completed" option, the progress window will automatically close when the deployment is complete. If not, click **Close** at the completion of the deployment to close the window.

| Deploying Omnivista 2500 NMS-E                                                                                |                   |
|----------------------------------------------------------------------------------------------------|-------------------|
| Deploying disk 1 of 2 from<br>E:\UN-Onsite2016\OV_Switchbuilds\OVNMS-E_4.2.1,<br>se-4.2.1.R01-36.0-disk1.vmdk | _Build36_ovf\ovnm |
| Ċ.                                                                                                    |                   |
| Close this dialog when completed                                                                              | Cancel            |

**13.** If the new Virtual Appliance was not powered on via the deployment wizard, power on the VM now. Right-click on the VM in the Navigation Tree and select **Power - Power On**.

Once the Virtual Appliance is powered on, go to <u>Completing the OmniVista 2500 NMS-E</u> <u>4.2.1.R01 Installation</u> to complete the installation.

## **Deploying the Virtual Appliance in VirtualBox**

Note that in the instructions below, VirtualBox 5.0.10 in Windows 7 is used for demonstration purposes.

- **1.** Download and unzip the OVF package.
- 2. Log into Windows 7 and open the Oracle VM VirtualBox tool.

| Oracle VM VirtualBox Manager                |               | 1000      |           |
|---------------------------------------------|---------------|-----------|-----------|
| File Machine Help                           |               |           |           |
| New Settings Discard Show                   |               | 🤪 Details | Snapshots |
| ovnmse_b33_fresh (ov_fresh_b33) Oversed Off |               |           |           |
| ovnmse_fresh_b37                            | Current State |           |           |
| ovnmse_b38_fresh<br>⇔ Running               |               |           |           |
|                                             |               |           |           |
|                                             |               |           |           |
|                                             |               |           |           |
|                                             |               |           |           |
|                                             |               |           |           |
|                                             |               |           |           |
|                                             |               |           |           |
|                                             | h             |           |           |

3. Click File > Import Appliance.

| 1             | Dracle VM VirtualBox Manager                                        |                  |             |           | - • ×     |
|---------------|---------------------------------------------------------------------|------------------|-------------|-----------|-----------|
| <u>F</u> ile  | <u>M</u> achine <u>H</u> elp                                        |                  |             |           |           |
| Þ             | Preferences                                                         | Ctrl+G           |             | 🙆 Details | Snapshots |
| <b></b>       | Import Appliance                                                    | Ctrl+I<br>Ctrl+F |             |           |           |
|               | <u>V</u> irtual Media Manager<br><u>N</u> etwork Operations Manager | Ctrl+D           | ■ SS SS S - |           |           |
| <i>⊗</i><br>▲ | C <u>h</u> eck for Updates<br><u>R</u> eset All Warnings            |                  |             |           |           |
| $\checkmark$  | Exit                                                                | Ctrl+Q           |             |           |           |
|               |                                                                     |                  |             |           |           |

**4.** Click **browse** icon then select the **folder** which you extracted at step 1 above, then click **Next**.

| Oracle VM VirtualBox        | CManager State State Stat<br>State State State State State State State State State State State State State State State State State State State State State State State State State State State State State State State State State State State State State State State S |
|-----------------------------|----------------------------------------------------------------------------------------------------|
| File Machine Help           |                                                                                                    |
| New Settings Discard        | Import Virtual Appliance                                                                                                    |
| ovnmse_b33_f                | Appliance to import                                                                                                    |
| ovnmse_fresh<br>Powered Off | VirtualBox currently supports importing appliances saved in the Open Virtualization Format<br>(OVF). To continue, select the file to import below.                                                                                                    |
| ovnmse_b38_f                | V-E R4.2 . 1 - 2016\OV builds\OVNMS-E_4.2.1_Build38_ovf\pvnmse-4.2.1.R01-38.0.ovf                                                                                                    |
|                             |                                                                                                    |
|                             |                                                                                                    |
|                             |                                                                                                    |
|                             |                                                                                                    |
|                             | Expert Mode Next Cancel                                                                                                    |
|                             |                                                                                                    |
|                             | ų<br>B.                                                                                                    |

**5.** Review the configuration and click **Import**.

| Oracle VM VirtualBox        | Manager                                                             | and stars or one                                                                                                    |                          |
|-----------------------------|---------------------------------------------------------------------|----------------------------------------------------------------------------------------------------|--------------------------|
| File Machine Help           |                                                                     |                                                                                                    |                          |
| New Settings Discard        | G Import Virtual Appliance                                          | 2 X                                                                                                    | ails 💽 <u>S</u> napshots |
| ovnmse_b33_f                | Appliance settings                                                  |                                                                                                    |                          |
| ovnmse_fresh<br>Powered Off | These are the virtual machines (<br>imported VirtualBox machines. Y | contained in the appliance and the suggested settings of the<br>ou can change many of the properties shown by double- |                          |
| ovnmse_b38_f                | Description                                                         | Configuration                                                                                                    |                          |
|                             | Virtual System 1                                                    | evnmse III.                                                                                                    |                          |
|                             | 🦻 Product                                                           | Omnivista 2500 NMS-E                                                                                                  |                          |
|                             | Product-URL                                                         | http://enterprise.alcatel-lucent.com/?product                                                                         |                          |
|                             | Vendor                                                              | Alcatel-Lucent Enterprise                                                                                             |                          |
|                             | Vendor-URL                                                          | http://enterprise.alcatel-lucent.com                                                                                  |                          |
|                             | Version                                                             | 4.2.1.R01-38.0                                                                                                    |                          |
|                             | Reinitialize the MAC address                                        | of all network cards                                                                                                  |                          |
|                             |                                                                     | Restore Defaults Import Cancel                                                                                        |                          |
|                             |                                                                     |                                                                                                    | <b>.</b>                 |

6. The Software License Agreement window displays, click on Agree.

| Oracle VM VirtualBox Manager                                                                                                    |                                                                                                    |
|----------------------------------------------------------------------------------------------------|----------------------------------------------------------------------------------------------------|
| File Machine Help                                                                                                    |                                                                                                    |
| New Settings Discard                                                                                                    | P 23<br>ails @ Snapshots<br>ort Virtual Appliance                                                                                                    |
| ovnmse_b33_f                                                                                                    | Software License Agreement                                                                                                    |
| Image: Second state state st | The virtual system "ovmmse" requires that you agree to<br>the terms and conditions of the software license<br>agreement shown below.<br>Click Agree to continue or dick Disagree to cancel the import.<br>ALE USA INC.<br>SOFTWARE LICENSE AGREEMENT<br>IMPORTANT<br>Please read the terms and conditions of this license<br>agreement carefully before installing or downloading this<br>software. The installation and use of the software is subject<br>to these terms and conditions (Agreement).<br>In this Agreement:<br>Ucensee" or You, Your and Yourself, means: the legal<br>person or entity that by its authorized agents or<br>representatives installs and/or uses, the Software.<br>Agree Disagree Print Save<br>Restore Deriouss Import Cancel |
|                                                                                                    | ,                                                                                                    |

**7.** A status window appears and displays the progress of the deployment.

|                                                                                                    | 8 23                                                                                                    | S |
|----------------------------------------------------------------------------------------------------|----------------------------------------------------------------------------------------------------|---|
| G Import Virtual Appliance                                                                                |                                                                                                    |   |
| Appliance settings                                                                                        |                                                                                                    |   |
| These are the virtual machines of<br>imported VirtualBox machines. Yo<br>dicking on the items and disable | ontained in the appliance and the suggested settings of the<br>ou can change many of the properties shown by double-<br>others using the check boxes below. | : |
| Fig. Importing Appliance: Import                                                                          | ting appliance 'D:\OV-E R4.2 .1 - 2016\OV b                                                                                                    | J |
| Importing virtua                                                                                          | al disk image 'ovnmse-4.2.1.R01-38.0-disk1.vmdk' (2/3)                                                                                                    |   |
| 🥥 Vendor-URL                                                                                              | http://enterprise.alcatel-lucent.com                                                                                                    | 1 |
| Version                                                                                                   | 4.2.1.R01-38.0                                                                                                    | - |
| Reinitialize the MAC address of                                                                           | of all network cards                                                                                                    |   |
|                                                                                                    | Restore Defaults Import Cancel                                                                                                    |   |

**8.** After the process is completed, right-click on the VM in the Navigation Panel and select **Start - Normal Start**.

| File       Machine       Help         Image: Start       Image: Start       Image: Start         Image: Start       Image: Start       Image: Start                                                                        | 😨 Oracle VM V                | Virtual            | Box Manager                          |          |                    |                   |           |
|----------------------------------------------------------------------------------------------------|------------------------------|--------------------|--------------------------------------|----------|--------------------|-------------------|-----------|
| Wew Settings Discard Start     Settings Discard Start                                                                                                    | File Machine                 | e He               | elp                                  |          |                    |                   |           |
| image: system       image: system       image: system       image: system         image: system       image: system       image: system       image: system         image: system       image: system       image: system       image: system         image: system       image: system       image: system       image: system         image: system       image: system       image: system       image: system         image: system       image: system       image: system       image: system         image: system       image: system       image: system       image: system         image: system       image: system       image: system       image: system         image: system       image: system       image: system       image: system         image: system       image: system       image: system       image: system         image: system       image: system       image: system       image: system         image: system       image: system       image: system       image: system         image: system       image: system       image: system       image: system         image: system       image: system       image: system       image: system         image: system       image: system       image: system       image: system | New Settings                 | Disc               | ard Start                            |          |                    | 🥝 <u>D</u> etails | Snapshots |
| ovnmse_fresh_b37   ovnmse_b38_fresh   Running   ovnmse_b38_fresh   consector   consector   consec                                                                                                    | evnms<br>@ Pov               | se_b3              | <b>3_fresh</b> (ov_fresh_b33)<br>Off | • •      | 2 PR 🚱             |                   |           |
| ovnmse_b38_fresh         ovnmse_b38_fresh         ovnmse_b38_fresh         Ormse_base         Ormse_base         Ormse_base         Ormse_base         Ormse_base         Ormse_base         Ormse_base         Ormse_base         Ormse_base         Ormse_base         Ormse_base         Ormse_base         Ormse_base         Ormal Start         Ormal Start         Ormal Pause         Orthold         Pause         Orthold         Pause         Orthold         Orthold </th <th>eter ovnms<br/>ovnms<br/>ovnms</th> <th>se_fre</th> <th>esh_b37<br/>Off</th> <th>Currei 🔘</th> <th>nt State</th> <th></th> <th></th>                                                                                                    | eter ovnms<br>ovnms<br>ovnms | se_fre             | esh_b37<br>Off                       | Currei 🔘 | nt State           |                   |           |
| Image: Settings       Ctrl+S         Image: Settings       Ctrl+S         Image: Ctrl+Q       Remove         Image: Start       Image: Ctrl+Q         Image: Start       Image: Ctrl+P         Image: Start       Image: Ctrl+P <th>Nur South</th> <th>se_b3<br/>nning</th> <th>8_fresh</th> <th></th> <th></th> <th></th> <th></th>                                     | Nur South                    | se_b3<br>nning     | 8_fresh                              |          |                    |                   |           |
| Settings Ctrl+S<br>Clone Ctrl+O<br>Clone Ctrl+O<br>Remove Ctrl+R<br>Group Ctrl+U<br>Start<br>Pause Ctrl+P<br>Pause Ctrl+P<br>Reset Ctrl+P<br>Reset Ctrl+P                                                                                                    | Solution over                |                    |                                      |          | 1                  |                   |           |
| ↓     Clone     Ctrl+O                                                                                                    |                              |                    | Settings                             | Ctrl+S   |                    |                   |           |
| Kemove     Ctrl+R       Image: Start     Image: Ctrl+U       Image: Start     Image: Ctrl+P       Image: Pause     Ctrl+P       Image: Reset     Ctrl+I                                                                                                    |                              |                    | Clone                                | Ctrl+O   |                    |                   |           |
| Group     Ctrl+0       Image: Start     Image: Start       Image: Pause     Ctrl+P       Image: Reset     Ctrl+P       Image: Reset     Ctrl+P                                                                                                    |                              | ×                  | Kemove                               | Ctrl+R   |                    |                   |           |
| Start     Normal Start       Image: Pause     Ctrl+P       Image: Pause     Ctrl+P       Image: Pause                                                                                                    |                              |                    | Group                                | Ctrl+U   |                    |                   |           |
| Pause Ctrl+P & Headless Start                                                                                                    |                              | ŵ                  | Start                                | •        | i Normal Start     |                   |           |
| Reset     Ctrl+T     Detectable Start                                                                                                    |                              |                    | Pause                                | Ctrl+P   | Arr Headless Start |                   |           |
| Curri av Detachable Start                                                                                                    |                              | 0                  | Reset                                | Ctrl+T   | 🤣 Detachable Start |                   |           |
| Close                                                                                                    |                              | $\bigtriangledown$ | Close                                | ÷ ۱      |                    |                   |           |
| Discard Saved State Ctrl+J                                                                                                    |                              | 4                  | Discard Saved State                  | Ctrl+J   |                    |                   |           |
| 🛐 Show Log Ctrl+L                                                                                                    |                              | <u>S</u>           | Show Log                             | Ctrl+L   |                    |                   |           |
| Refresh                                                                                                    |                              | 3                  | Refresh                              |          |                    |                   |           |
| III Show in Explorer                                                                                                    |                              |                    | Show in Explorer                     |          |                    |                   |           |
| Start selected vi 🔁 Create Shortcut on Desktop                                                                                                    | Start selected v             | <b>N</b>           | Create Shortcut on Deskto            | ор       |                    |                   |           |

9. Configure the Network Adapter. Right-click on the VA and select Settings.

| 🧊 Oracle V   | 'M Virtu                                            | ualBox Manager          |            |                                                                                                    |
|--------------|-----------------------------------------------------|-------------------------|------------|----------------------------------------------------------------------------------------------------|
| File Mac     | hine                                                | Help                    |            |                                                                                                    |
| New Sett     | ings D                                              | viscard Start           |            | 🚱 Details 🛛 💿 Snapshots                                                                                                    |
| <b>120</b> 💥 | ovnmse-b63                                          |                         | 📃 Gener    | ral 📃 Preview                                                                                                    |
|              | - <sup>1</sup>                                      | Settings                | Ctrl+S     | ovnmse-b63                                                                                                    |
| 64 ov        | nms 🤅                                               | Clone                   | Ctrl+O     | tem: Red Hat (64-bit)                                                                                                    |
| <b>(</b>     | Run 🖇                                               | Remove                  | Ctrl+R     |                                                                                                    |
|              | á                                                   | Group                   | Ctrl+U     | 16384 MB ovnmse-b63                                                                                                    |
|              | Start                                               |                         | •          | 4<br>Floppy, Optical, Hard Disk                                                                                                    |
|              |                                                     | Pause                   | Ctrl+P     | VT-x/AMD-V, Nested<br>Paging, PAE/NX, KVM                                                                                                    |
|              | <ul><li>⊘ Reset</li><li>✓ Close</li></ul>           |                         | Ctrl+T     | Paravirtualization                                                                                                    |
|              |                                                     |                         | Þ          |                                                                                                    |
|              | 5                                                   | Discard Saved State     | Ctrl+J     | : 12 MB                                                                                                    |
|              | Ō                                                   | Show Log                | Ctrl+L     | op Server: Disabled<br>: Disabled                                                                                                    |
|              | G                                                   | Refresh                 |            |                                                                                                    |
|              | Show in Explorer         Create Shortcut on Desktor |                         |            | F Controller                                                                                                    |
|              |                                                     |                         | ор         | Iaster:         ovnmse-4.2.1.R01-63.0-disk1.vmdk (Normal, 50.00 GB)           Jave:         ovnmse-4.2.1.R01-63.0-disk2.vmdk (Normal, 256.00 GB) |
|              |                                                     | \$ Sort                 |            |                                                                                                    |
|              |                                                     |                         | Disabled   |                                                                                                    |
|              |                                                     |                         | 🗗 Netwo    | ork                                                                                                    |
|              |                                                     |                         | Adapter 1: | Intel PRO/1000 MT Server (Bridged Adapter, Realtek PCIe GBE Family Controller #2)                                                                |
| Display the  | virtual                                             | machine settings window |            |                                                                                                    |

**10.** Select **Network**, then select the Network Adaptor that you created when you configured VirtualBox.

|   | ) Oracle | VM Vi          | tualBox Manager                |                                                                              |                    |  |  |  |  |
|---|----------|----------------|--------------------------------|------------------------------------------------------------------------------|--------------------|--|--|--|--|
|   | File M   | lachine Help   |                                |                                                                              |                    |  |  |  |  |
|   | 3        | 🙆 ov           | 😳 ovnmse-b63 - Settings 🛛 💡 🗙  |                                                                              |                    |  |  |  |  |
|   | New S    |                | General                        | Network                                                                      |                    |  |  |  |  |
| 1 | 2        | <b>F</b>       | System                         | Adapter 1 Adapter 2 Adapter 3 Adapter 4                                      |                    |  |  |  |  |
|   | 64       |                | Display                        | Enable Network Adapter                                                       |                    |  |  |  |  |
|   | <u> </u> | $\square$      | Storage                        | Attached to: Bridged Adapter  Not attached Not attached Not attached         |                    |  |  |  |  |
|   |          |                | Audio Advanced Bridged Adapter |                                                                              |                    |  |  |  |  |
|   |          | Þ              | Network                        | Internal Network<br>Host-only Adapter                                        |                    |  |  |  |  |
|   |          |                | Serial Ports                   | Generic Driver                                                               | R                  |  |  |  |  |
|   |          |                | USB                            |                                                                              |                    |  |  |  |  |
|   |          |                | Shared Folders                 |                                                                              |                    |  |  |  |  |
|   |          |                | User Interface                 |                                                                              |                    |  |  |  |  |
|   |          | OK Cancel Help |                                |                                                                              |                    |  |  |  |  |
|   |          | -              |                                | Disabled                                                                     |                    |  |  |  |  |
|   |          |                |                                | P Network                                                                    |                    |  |  |  |  |
|   |          |                |                                | Adapter 1: Intel PRO/1000 MT Server (Bridged Adapter, Realtek PCIe GBE Famil | y Controller #2) 👻 |  |  |  |  |

Once the Virtual Appliance is powered on, go to <u>Completing the OmniVista 2500 NMS-E</u> <u>4.2.1.R01 Installation</u> to complete the installation.

## **Deploying the Virtual Appliance in Hyper-V**

Note that in the instructions below, Hyper-V in Windows 2012 is used for demonstration purposes.

- 1. Download and unzip the OVF Hyper-V package.
- 2. Log into Windows 2012 and open the Hyper-V tool.

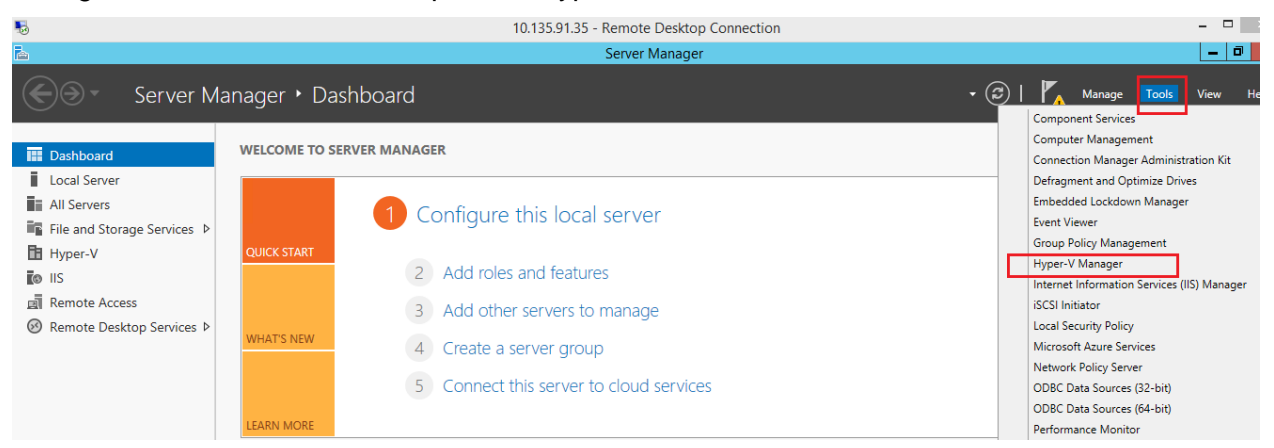

**3.** Select the Host on which you want to install OmniVista 2500 NMS, click on **Actions > Import Virtual Machine**.

| ≣a                    |                  | Нур                | er-V Manager      |                 |          |        | _ <b>D</b> X                                                             |
|-----------------------|------------------|--------------------|-------------------|-----------------|----------|--------|--------------------------------------------------------------------------|
| File Action View Help |                  |                    |                   |                 |          |        |                                                                          |
| Hyper-V Manager       | Virtual Machines |                    | -                 |                 |          |        |                                                                          |
|                       | Name             | State<br>Bunning   | CPU Usage         | Assigned Memory | Uptime   | Status | New                                                                      |
|                       | Windows 7        | Running            | 0%                | 5000 MB         | 17:34:38 |        | Import Virtual Mac Hyper-V Settings Virtual Switch Man Virtual SAN Manag |
|                       | <<br>Checkpoints | m                  |                   |                 |          | >      | Edit Disk      Inspect Disk      Stop Service                            |
|                       |                  | The selected virtu | al machine has no | checkpoints.    |          |        | Remove Server       Refresh       View       Help                        |
|                       |                  |                    |                   |                 |          |        | omnivistacanevh34 🔺                                                      |

**4.** The Import Virtual Machine Wizard appears.

|                                                                                              | Import Virtual Machine                                                                                                    | х |  |  |  |  |  |
|----------------------------------------------------------------------------------------------|----------------------------------------------------------------------------------------------------|---|--|--|--|--|--|
| Before You Begin                                                                             |                                                                                                    |   |  |  |  |  |  |
| Before You Begin<br>Locate Folder<br>Select Virtual Machine<br>Choose Import Type<br>Summary | This wizard helps you import a virtual machine from a set of configuration files. It guides you throug<br>resolving configuration problems to prepare the virtual machine for use on this computer. | h |  |  |  |  |  |
|                                                                                              | < Previous Next > Finish Cancel                                                                                                    |   |  |  |  |  |  |

**5.** Click **Next** to go to the Locate Folder Screen, select the **Folder** that you extracted in Step 1, then click **Next**.

|                                                                                              | Import Virtual Machine                                                                                                    | x |
|----------------------------------------------------------------------------------------------|----------------------------------------------------------------------------------------------------|---|
| Locate Folder                                                                                |                                                                                                    |   |
| Before You Begin<br>Locate Folder<br>Select Virtual Machine<br>Choose Import Type<br>Summary | Specify the folder containing the virtual machine to import. Folder: C:\OVBuilds\OVNIMS-E_4.2.1_Build36_hyperv\hyperv\Virtual Machines\ Browse. |   |
|                                                                                              | < Previous Next > Finish Cance                                                                                                    |   |

6. Select the Virtual Machine to import (Default = OmniVista-2500 NMS-E-4.2.1.R01), then click Next.

| 2                      | Import Virtual Machine                | X                   |
|------------------------|---------------------------------------|---------------------|
| Select Virtual         | Machine                               |                     |
| Before You Begin       | Select the virtual machine to import: |                     |
| Locate Folder          | Name                                  | Date Created        |
| Select Virtual Machine | OmniVista-2500 NMS-E-4.2.1-R01        | 4/6/2016 7:53:27 PM |
| Choose Import Type     |                                       |                     |
| Summary                |                                       |                     |
|                        |                                       |                     |
|                        |                                       |                     |
|                        |                                       |                     |
|                        |                                       |                     |
|                        |                                       |                     |
|                        |                                       |                     |
|                        |                                       |                     |
|                        |                                       |                     |
|                        |                                       |                     |
|                        | < Previous Next >                     | > Finish Cancel     |

7. Select the default Import Type: Copy the virtual machine (create a new unique ID), then click Next.

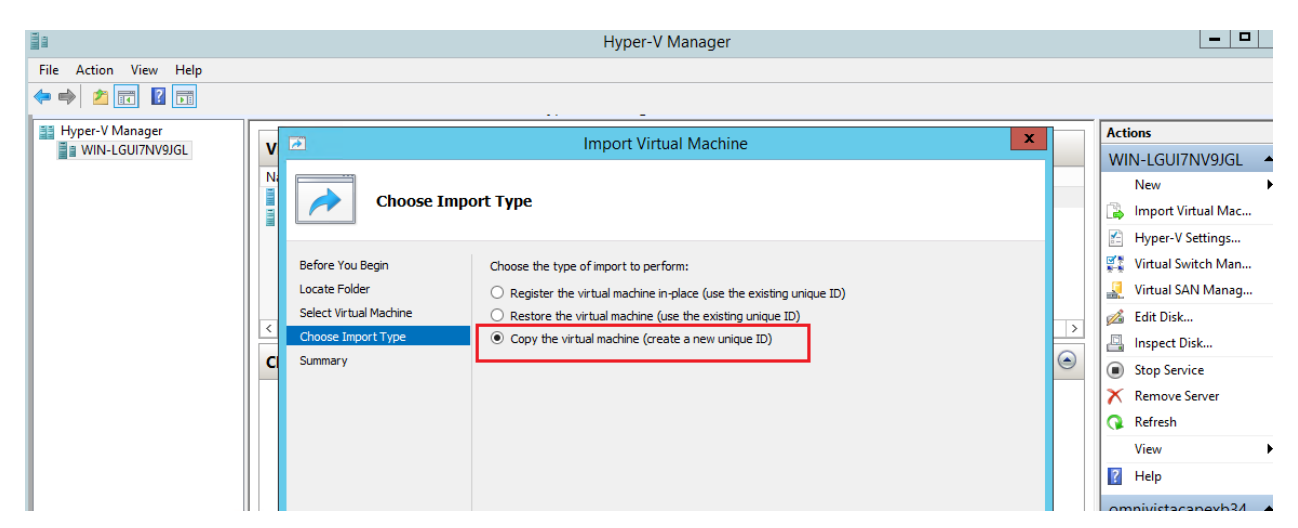

**8.** Specify folders to store the Virtual Machine files (or accept the default folders), then click **Next**.

|                                                                                                    | Import Virtual Machine                                                                                                    | x |
|----------------------------------------------------------------------------------------------------|----------------------------------------------------------------------------------------------------|---|
| Choose Fo                                                                                                    | olders for Virtual Machine Files                                                                                                    |   |
| Before You Begin<br>Locate Folder<br>Select Virtual Machine<br>Choose Import Type<br>Choose Destination<br>Choose Storage Folders<br>Summary | You can specify new or existing folders to store the virtual machine files. Otherwise, the wizard imports the files to default Hyper-V folders on this computer, or to folders specified in the virtual machine configuration.         Store the virtual machine in a different location         Virtual machine configuration folder:         C:\ProgramData\Microsoft\Windows\Hyper-V\         Browse         Checkpoint store:         C:\ProgramData\Microsoft\Windows\Hyper-V\         Smart Paging folder:         C:\ProgramData\Microsoft\Windows\Hyper-V\         Browse |   |
|                                                                                                    | < Previous Next > Finish Cancel                                                                                                    |   |

9. Choose folders to store the Virtual Hard Disks or accept the default location and click Next.

| 2                                                                                                    | Import Virtual Machine                                                                                                    |  |  |
|----------------------------------------------------------------------------------------------------|----------------------------------------------------------------------------------------------------|--|--|
| Choose Folders to Store Virtual Hard Disks                                                                                                   |                                                                                                    |  |  |
| Before You Begin<br>Locate Folder<br>Select Virtual Machine<br>Choose Import Type<br>Choose Destination<br>Choose Storage Folders<br>Summary | Where do you want to store the imported virtual hard disks for this virtual machine?         Location:       C:\Users\Public\Documents\Hyper-V\Virtual Hard Disks\         Browse |  |  |
|                                                                                                    | < Previous Next > Finish Cancel                                                                                                    |  |  |

**10.** Review the import configuration and click **Finish**. (Click **Previous** to return to a screen and make changes.)

**11.** Configure the Network Adapter. Right-click on the VA and select **Settings**.

| lame                      | •                          | State   | CPU Usage | Assigned Memory | Uptime      | Status |
|---------------------------|----------------------------|---------|-----------|-----------------|-------------|--------|
| Win7 - An S               | 91.38-performance-OV412R03 | Off     |           |                 |             |        |
| OmniVis <mark>ta 4</mark> |                            | Off     |           |                 |             |        |
| OmniVis                   | Connect                    | Running | 0%        | 16384 MB        | 46.07:32:34 |        |
|                           | Settings                   |         |           |                 |             |        |
|                           | Start                      |         |           |                 |             |        |
|                           | Checkpoint                 | _       |           |                 |             |        |
|                           | Move                       |         |           |                 |             |        |
|                           | Export                     |         |           |                 |             |        |
|                           | Rename                     |         |           |                 |             |        |
|                           | Delete                     |         |           |                 |             |        |
|                           | Enable Replication         |         |           |                 |             |        |
|                           | Help                       |         |           |                 |             |        |
|                           |                            |         |           |                 |             |        |

**12.** Select **Network Adapter**, then select the Virtual Switch that you created when you configured Hyper-V.

| 🖆 Settings for                                                                                                    | OmniVista 421R01EA-b50-An on WIN-LGUI7NV9JGL                                                                                                    |
|----------------------------------------------------------------------------------------------------|----------------------------------------------------------------------------------------------------|
| OmniVista 421R01EA-b50-An                                                                                                    | ✓ 4 ▶ Q                                                                                                    |
| ★ Hardware         Md Hardware         BIOS         Boot from CD         Memory         16384 MB         Image: Processor         8 Virtual processors         Image: DE Controller 0         Image: Hard Drive         ovmmse-4.2.1.R01-50.0-di         Image: DE Controller 1 | Network Adapter      Specify the configuration of the network adapter or remove the network adapter.      Virtual switch:      Broadcom NetXtreme Gigabit Ethernet #2 - Virtual Switch      Not connected      Broadcom NetXtreme Gigabit Ethernet #2 - Virtual Switch      Denote the virtual LAN identification      The VLAN identifier specifies the virtual LAN that this virtual machine will use for all     network communications through this network adapter.      2 |
| <ul> <li>Le Controller 1         <ul> <li>D'UD Drive<br/>None</li> <li>SCSI Controller</li> <li>Hard Drive<br/>ovrmse-4.2.1.R01-50.0-di</li> <li>Hetwork Adapter<br/>Broadcom NetXtreme Gigabit Et</li> <li>COM 1<br/>None</li> <li>COM 2<br/>None</li> </ul> </li> </ul>       | Bandwidth Management Enable bandwidth management Specify how this network adapter utilizes network bandwidth. Both Minimum Bandwidth and Maximum Bandwidth are measured in Megabits per second. Minimum bandwidth:  Maximum bandwidth:  Maximum bandwidth:  Maximum bandwidth:  D Mbps  To leave the minimum or maximum unrestricted, specify 0 as the value.                                                                                                    |
| Diskette Drive<br>None  Management  Name OmniVista 421R01EA-b50-An  Integration Services Some services offered  Checkpoint File Location  C:\ProgramData\Microsoft\Win C:\ProgramData\Microsoft\Win                                                                             | To remove the network adapter from this virtual machine, click Remove.      Remove      Use a legacy network adapter instead of this network adapter to perform a     network-based installation of the guest operating system or when integration     services are not installed in the guest operating system.                                                                                                    |
| -                                                                                                    | OK Cancel Apply                                                                                                    |

After the process is completed, right-click on the VM in the Navigation Panel and select **Start**. Once the Virtual Appliance is powered on, go to <u>Completing the OmniVista 2500 NMS-E</u> <u>4.2.1.R01 Installation</u> to complete the installation.

# Completing the OmniVista 2500 NMS-E 4.2.1.R01 Installation

Follow the steps in the following sections to complete the OV 2500 NMS-E 4.2.1.R01 installation.

### Launching the Console, Setting a Password and an IP Address

**1.** Launch the Console for the new VM. (In vCenter, this can be done by right-clicking on the VM in the Navigation Tree and selecting **Open Console**.) The password prompt appears.

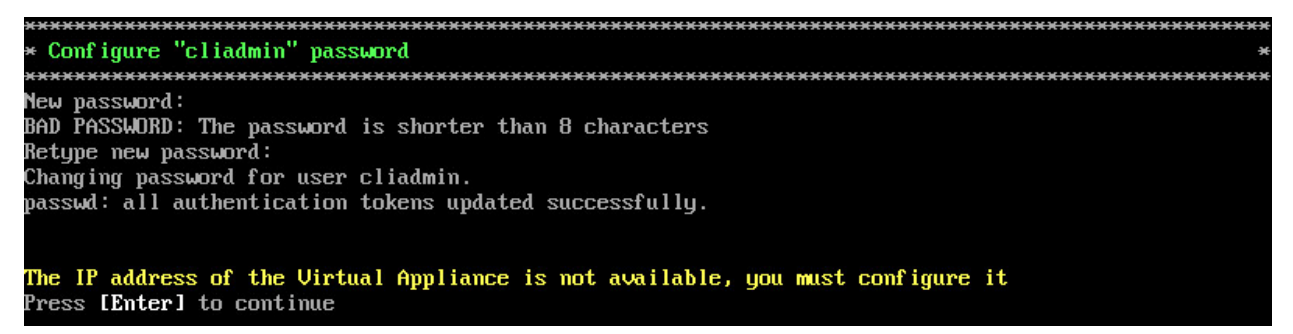

**2.** Specify a new administrative password, then re-enter to confirm the new password. Press **Enter** to configure System IP.

**Note:** The password should be an alpha-numeric string with a minimum of eight (8) characters and should not be based on dictionary words. Be sure to store the password in a secure place. Users will be prompted for the password at the end of the installation. Lost passwords cannot be retrieved.

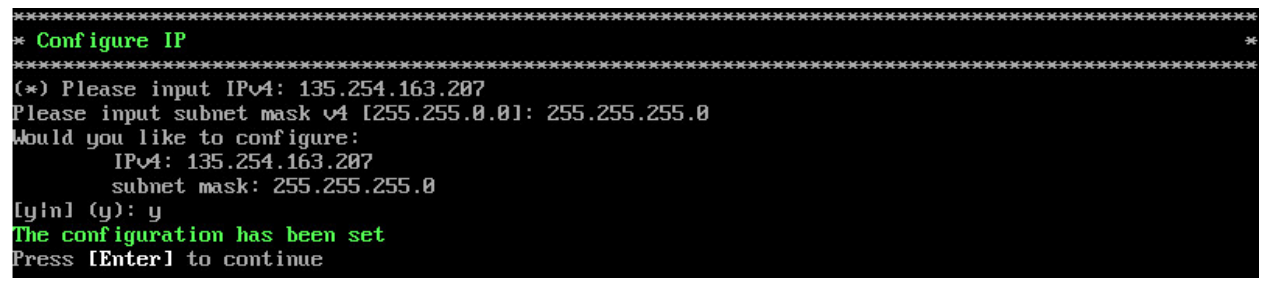

- 3. Enter an IPv4 address.
- 4. Enter the IPv4 network mask.
- 5. Press y and Enter to confirm, then press Enter to continue.
- 6. The Memory Configuration Based on Network Size option is displayed.

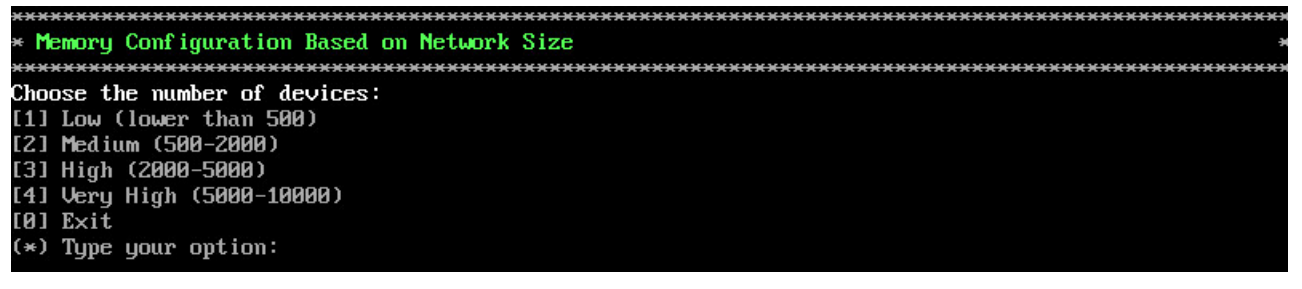

Select the number of devices OV 2500 NMS-E 4.2.1.R01 will manage. To select a range, enter its corresponding number at the command prompt (e.g., enter **2** for Medium). Ranges include:

- Low (fewer than 500 devices)
- Medium (500 to 2,000 devices)
- High (2,000 to 5,000 devices)
- Very High (5,000 to 10,000 devices).

Press **y** and **Enter** to confirm, then press **Enter** to display the Configure the Virtual Appliance Main Menu.

7. The Configure The Virtual Appliance Main Menu is displayed.

| ***************************************    |
|--------------------------------------------|
| * Configure The Virtual Appliance          |
| ***************************************    |
| * [1] Help                                 |
| * [2] Display Current Configuration        |
| * [3] Configure IP                         |
| * [4] Configure Ports                      |
| * [5] Configure Default Gateway            |
| * [6] Configure Hostname                   |
| * [7] Configure DNS Server                 |
| * [8] Configure Timezone                   |
| * [9] Configure Route                      |
| * [10] Configure Network Size              |
| * [11] Configure Keyboard Layout           |
| * [12] Configure NTP Client                |
| * [13] Configure Proxy                     |
| * [0] Exit Configuration Menu And Continue |
| ***************************************    |
| (*) Type your option:                      |

8. Enter 2 and press Enter to display the current configuration.

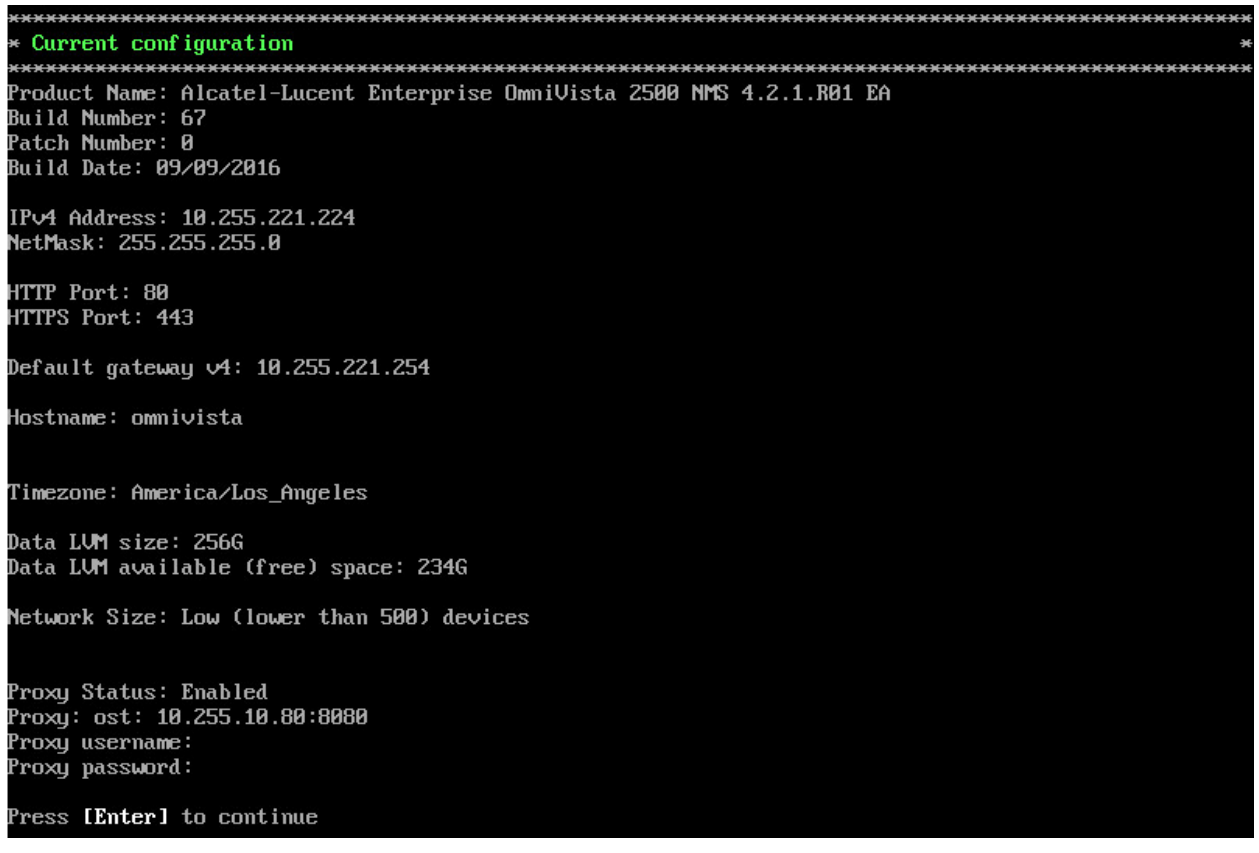

The current OV appliance configuration is displayed. You can go to the <u>Configure The Virtual</u> <u>Appliance Menu</u> to configure additional settings (e.g., Default Gateway, Proxy, DNS) that may be required to access OV 2500 NMS-E 4.2.1.R01 and perform upgrades. Please configure other settings as required.

**Note:** OV 2500 NMS-E 4.2.1.R01 makes an HTTPS connection to the OmniVista 2500 NMS External Repository for upgrade software, Application Visibility Signature Files, and ProActive Lifecycle Management. If the OmniVista 2500 NMS Server has a direct connection to the Internet, a Proxy is not required. Otherwise, a Proxy should be configured to enable OV 2500 NMS-E 4.2.1.R01 to connect to the OmniVista 2500 NMS External Repository.

9. Press Enter. The Virtual Appliance Menu is displayed again.

**10.** After completing all required settings (and after all services are running), enter *https://*<0*VServerIPaddress>* in a supported browser to launch OV 2500 NMS-E 4.2.1.R01.

**Note:** If you changed the default HTTPs port (443) during VA configuration, you must enter the port after the IP address (e.g., *https://<OVServerIPaddress>:<HTTPsPort>).* 

# Upgrading from a Previous Version of OmniVista 2500 NMS

Follow the steps below to backup an existing OmniVista 2500 NMS Database and restore it to the new installation. The procedure is different depending on whether your existing installation is 3.5.7 or 4.1.2. R03.

**Note:** You cannot upgrade directly from OmniVista 2500 NMS 4.1.1 or 4.1.2R01/R02 to 4.2.1.R01. You must first upgrade from 4.1.1 or 4.1.2R01/R02 to 4.1.2.R03. See the applicable Installation Guide to upgrade from 4.1.1 or 4.1.2.R02/R03.

### Upgrading from OmniVista 2500 NMS 3.5.7

Follow the steps below to upgrade from OmniVista 2500 NMS 3.5.7 to 4.2.1.R01.

**1.** On the existing installation of OmniVista 2500 NMS (3.5.7), change "admin" user's password to "switch".

**2.** On the existing installation of OmniVista 2500 NMS, open the **Server Backup** Application and perform a backup. See the OmniVista 2500 NMS 3.5.7 Server Backup Application On-Line Help for more information.

3. Perform a fresh deployment of OV 2500 NMS-E 4.2.1.R01 (VMware, VirtualBox, Hyper-V).

**Note:** If you have not shutdown the 3.5.7 installation, make sure that it is shutdown after performing the backup so there is no IP address conflict between the 3.5.7 installation and the 4.2.1.R01 installation.

**4.** Use an SFTP client to copy backup file generated in Step 2 above, to a fresh installation of OV 2500 NMS-E 4.2.1.R01. Make sure the destination directory is "backups".

- SFTP User: cliadmin
- SFTP Password: <password when deploying VA>
- SFTP Port: 22

5. Login to OV 2500 NMS-E 4.2.1.R01 VA machine using cliadmin account.

**Note:** It is recommended that you take a VM Snapshot prior to the upgrade. (In vSphere you right-click on the VM and select **Snapshot - Take Snapshot**.)

6. Enter 4 and press Enter to choose the Upgrade/Restore VA option.

| × |       | * * * * * * * * * * * * * * * * * * * * |
|---|-------|-----------------------------------------|
| × | The   | Virtual Appliance Menu *                |
| × | ****  | *************************************** |
| × | [1]   | Help *                                  |
| × | [2]   | Configure The Virtual Appliance *       |
| × | [3]   | Run Watchdog Command *                  |
| × | [4]   | Upgrade/Restore VA *                    |
| × | [5]   | Change Password *                       |
| × | [6]   | Logg ing *                              |
| × | [7]   | Power Off *                             |
| × | [8]   | Reboot *                                |
| × | [9]   | Advanced Mode *                         |
| × | [0]   | Log Out *                               |
| × | ****  | *************************************** |
| ( | *) Tu | upe your option: 4                      |

7. Enter 6 and press Enter to choose the Restore OV2500 NMS Data.

| ***************************************                     | ********** |
|-------------------------------------------------------------|------------|
| * Upgrade VA                                                | •          |
| ***************************************                     | *********  |
| * [1] Help                                                  | ÷          |
| * [2] 4.2.1.R01 (Current Release)                           | •          |
| * [3] Enable Repository (Selected - ALE Central Repo)       | ÷          |
| * [4] Configure Custom Repositories                         | •          |
| * [5] Configure Update Check Interval (Selected - Disabled) | •          |
| * [6] Restore OV2500 NMS Data                               | ÷          |
| * [0] Exit                                                  | •          |
| ***************************************                     | ********** |
| (*) Type your option: 6                                     |            |

**8.** The list of backup files will display, choose a Backup File by selecting the number (e.g., **1**) in the list and pressing **Enter**.

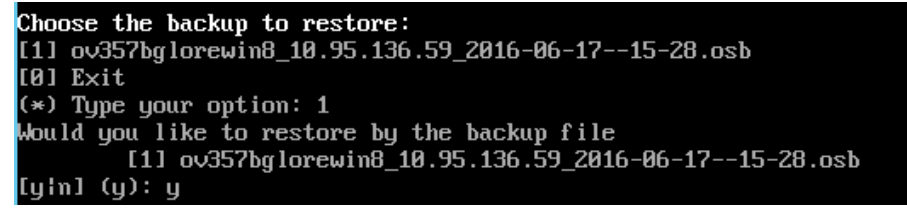

**9.** Press **y** at the confirmation prompt, and press **Enter**. Then press **y** at the warning confirmation prompt and press **Enter**.

**10.** Wait for all OV 2500 NMS-E 4.2.1.R01 Services start up. Use the "Display Status of All Running Services" option of the **Run Watchdog** command in the **Virtual Appliance Menu** to view the status of services.

**Note:** After all Services start up, it is recommended that you take a VM snapshot. (In vSphere you right-click on the VM and select **Snapshot - Take Snapshot**.)

**11.** Once all services have started, enter *https://<OVServerIPaddress>* in a supported browser to launch OV 2500 NMS-E 4.2.1.R01.

**Note:** If you changed the default HTTPs port (443) during VA configuration, you must enter the port after the IP address (e.g., *https://<OVServerIPaddress>:<HTTPsPort>*).

**12.** After logging into OV 2500 NMS-E 4.2.1.R01, you will be required to enter the OV 2500 NMS-E 4.2.1.R01 Production License Key. Enter the Production License Key. For procedures on generating an Evaluation License, see <u>Appendix A</u>.

**13. You must now restart all services**. Go to the **Watchdog Screen** in the OmniVista GUI (**Administrator - Control Panel – Watchdog**) and click on the **Restart All** button to restart all services again. When all services restart, you will be able to log into OV 2500 NMS-E 4.2.1.R01.

**Note:** It is recommended that you check the OmniVista Software Repository for any new patches/updates. On **The Virtual Appliance Menu**, select **4 – Upgrade/Restore VA**, then select **2 – 4.2.1.R01 (Current Release)**.

**Note:** It may take up to one (1) hour for OV 2500 NMS-E 4.2.1.R01 to populate network data (e.g., VLANs information, Unified Access information).

### Upgrading from OmniVista 2500 NMS 4.1.2.R03

The procedures below detail upgrading from a 4.1.2.R03 <u>VA installation</u> or a 4.1.2.R03 <u>Non-VA</u> installation.

### Upgrading from a VA Installation

Follow the steps below to upgrade from a VA installation of OmniVista 4.1.2.R03 to OV 2500 NMS-E 4.2.1.R01.

**Important Note:** By default, OV 2500 NMS-E 4.2.1.R01 is partitioned as follows: HDD1:50GB and HDD2:256GB. If you are managing more than 500 devices it is recommended that you increase to provisioned hard disk using the Configure Network Size option in the Configure The Virtual Appliance Menu (Configure The Virtual Appliance Menu -Configure Network Size (10) - Configure Data Partition (4)).

**1.** From OV 4.1.2.R03 VA system, open a Console on the VM to access the Virtual Appliance Menu. Type **4** and press **Enter** to choose the **Backup/Restore OmniVista 2500 NMS** option.

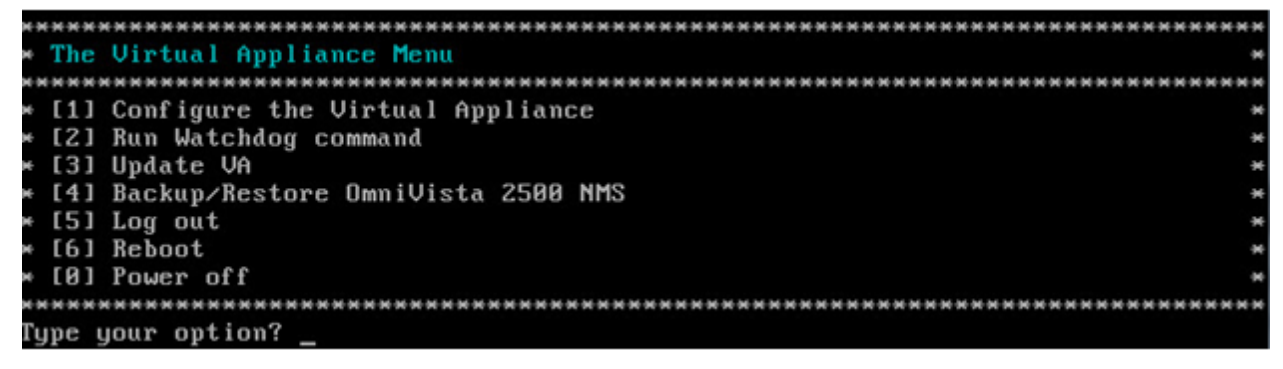

**2.** Enter **1** and press **Enter** to choose **Backup OmniVista 2500 NMS** option from the Backup/Restore OmniVista 2500 NMS menu.

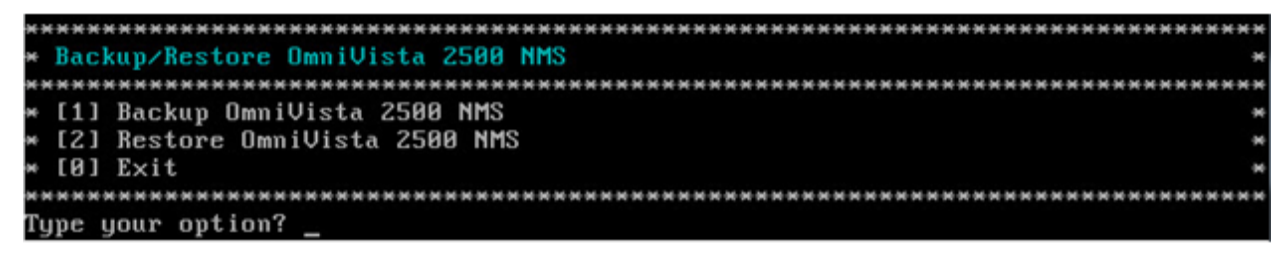

**3.** Enter the Backup's base name (default is "ov2500nms"), then press **Enter**. If no base name is specified, "ov2500nms" will be used as the default base name. The backup will begin.

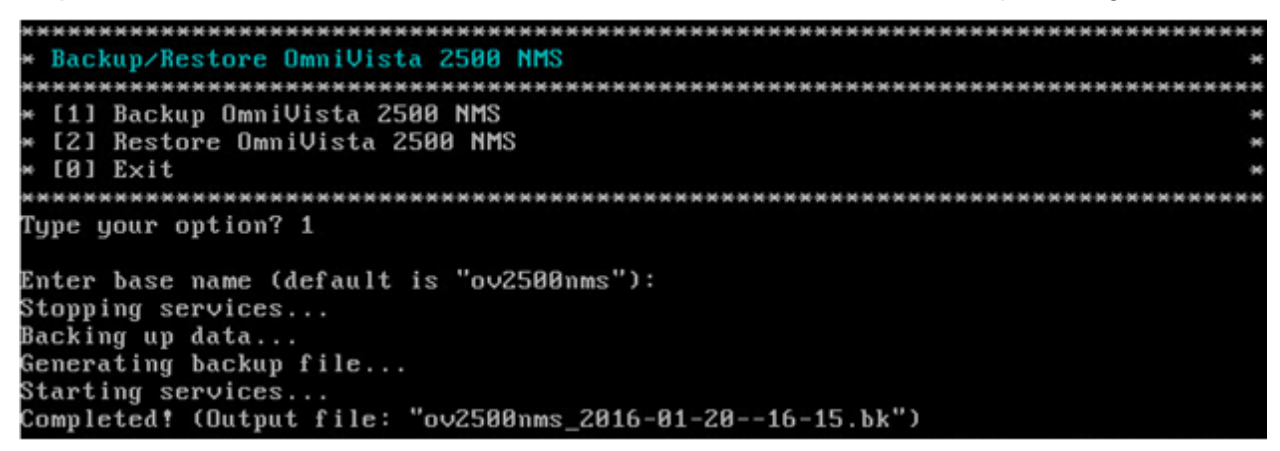

After backup is finished, the output filename will be displayed: <base name>\_<yyyy-MM-dd--HH-mm>.bk (e.g., ov2500nms\_2016-01-20- -16-15.bk). A backup includes OV2500 data backup (.osb), MongoDB data backup (.mgb) and license data backup (.lic).

**4.** FTP to the OmniVista 4.1.2.R03 Server to retrieve the backup file created above (admin/admin, Port 8888).

5. Perform a fresh deployment of OV 2500 NMS-E 4.2.1.R01 (VMware, VirtualBox, Hyper-V).

**6.** Use an SFTP client to copy the backup file generated in Step 3 above, to the fresh installation of OV 2500 NMS-E 4.2.1.R01 VA. Make sure the destination directory is "backups".

- SFTP User: cliadmin
- SFTP Password: <password when deploying VA>
- SFTP Port: 22

**7.** After the installation is completed, **you must change the Mongo Administrator password and Ngnms Application password to match the ones used in OmniVista 4.1.2.R03**. This is required for the Restore operation to succeed. Open a Console on the VA, and from the Virtual Appliance Menu, enter **5** and press **Enter** to choose the **Change Password** option.

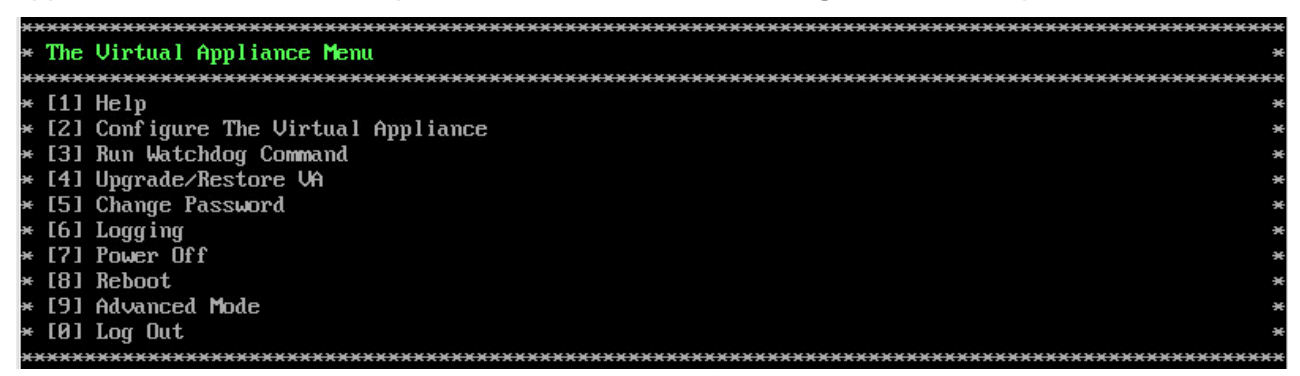

8. Enter 3 and press Enter to choose the Change Mongodb Database Password option.

| *************************************** | *****            |
|-----------------------------------------|------------------|
| * Change Password                       | ×                |
| *************************************** | <del>«жжжж</del> |
| * [1] Help                              | ×                |
| * [2] Change "cliadmin" Password        | ×                |
| * [3] Change Mongodb Database Password  | ×                |
| * [4] Configure Root Password           | ×                |
| * [0] Exit                              | *                |
| *************************************** | сжжж             |

**9.** Enter option **1** and enter the "old" Mongo Administrator password (this is the current OmniVista 4.2.1.R01 password: **ale2@!\*passwd**), then enter the "new" Mongo Administrator password (this is the 4.1.2.R03 Mongo Administrator password – see Note below for password). Enter option **2** and enter the old Ngnms Application User password (this is the current OmniVista 4.2.1.R01 password: **ale2@!\*dbpasswd**); then enter new Ngnms Application Password (this is the 4.1.2.R03 Ngnms Application User password – see Note below for password). Remember, you are changing the OmniVista 4.2.1 passwords to the 4.1.2.R03 passwords.

#### Note:

If the 4.1.2.R03 installation was a fresh installation (or directly upgraded from 3.5.7) and you did not change the default Mongo Administrator password or Ngnms Application password, the 4.1.2.R03 passwords are as follows (same as 4.2.1.R01):

- Mongo Administrator: ale2@!\*passwd
- Ngnms Application User: ale2@!\*dbpasswd

If the 4.1.2.R03 installation was upgraded from 4.1.2.R01/R02 and you did not change the default Mongo Administrator password or Ngnms Application password, the 4.1.2.R03 passwords are as follows:

- Mongo Administrator: passwd
- Ngnms Application User: dbpasswd

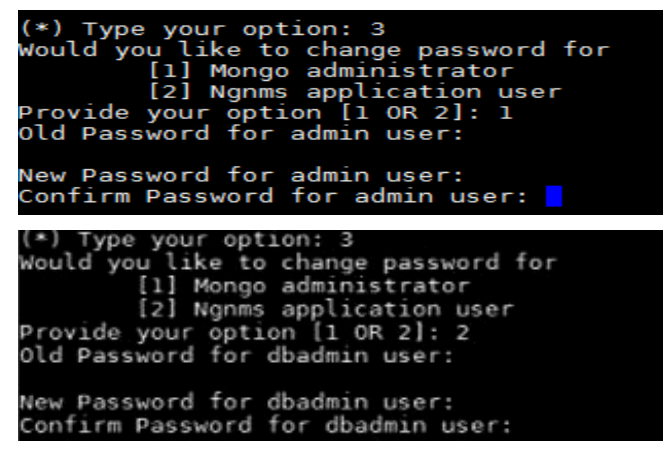

**10.** After completing the password change, use the **Run Watchdog** command in the Virtual Appliance Menu to restart all services.

| *************************************** | *******         |
|-----------------------------------------|-----------------|
| * The Virtual Appliance Menu            | *               |
| *************************************** | *****           |
| * [1] Help                              | *               |
| * [2] Configure The Virtual Appliance   | *               |
| * [3] Run Watchdog Command              | *               |
| * [4] Upgrade/Restore VA                | *               |
| * [5] Change Password                   | *               |
| * [6] Logging                           | *               |
| * [7] Power Off                         | *               |
| * [8] Reboot                            | *               |
| * [9] Advanced Mode                     | *               |
| * [0] Log Out                           | ×               |
| ************************                | *************** |

**11.** Enter **3** and press **Enter** to choose the **Run Watchdog Command** option. At the prompt, enter **5** and press **Enter** to choose **Restart All Services** option. Wait until all services have restarted, then go to Step 12.

**Note:** It is recommended that you take a VM Snapshot prior to the upgrade (Step 12). (In vSphere you right-click on the VM and select **Snapshot - Take Snapshot**.)

| *************************************** | <del></del> |
|-----------------------------------------|-------------|
| * Run Watchdog Command                  | *           |
| *************************************** | *******     |
| * [1] Help                              | ×           |
| * [2] Display Status Of All Services    | ×           |
| * [3] Start All Services                | *           |
| * [4] Stop All Services                 | *           |
| * [5] Restart All Services              | *           |
| * [6] Start a Service                   | ×           |
| * [7] Stop a Service                    | ×           |
| * [8] Start Watchdog                    | ×           |
| * [9] Shutdown Watchdog                 | *           |
| * [0] Exit                              | *           |
| *************************************** | *******     |
| (*) Tupe your option:                   |             |

**12.** From the Virtual Appliance Menu, enter **4**, then press **Enter** to select the **Upgrade/Restore VA** option.

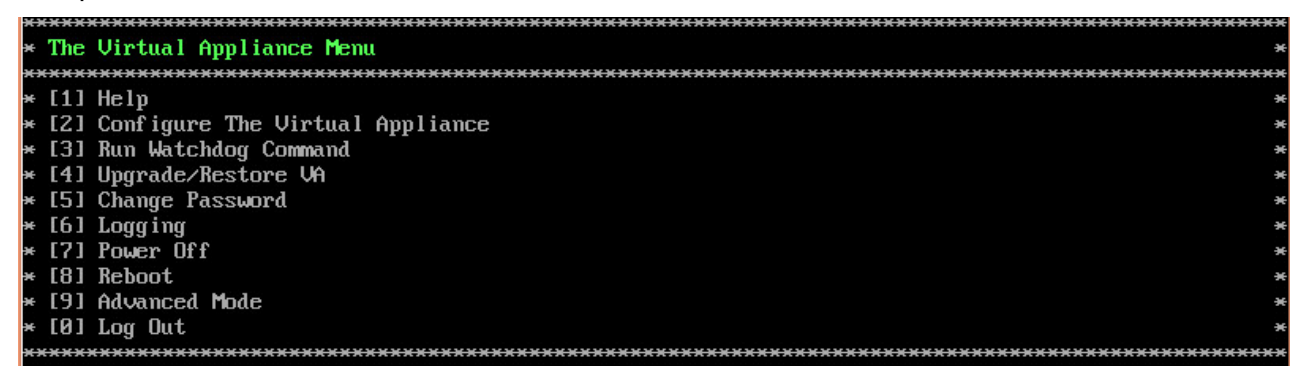

**13.** Enter **6** and press **Enter** to choose **Restore OmniVista 2500 NMS Data** option from the Upgrade VA menu.

| ***************************************                     | сжжж            |
|-------------------------------------------------------------|-----------------|
| * Upgrade VA                                                | ×               |
| ***************************************                     | <del>(***</del> |
| * [1] Help                                                  | ×               |
| * [2] 4.2.1.R01 (Current Release)                           | ×               |
| * [3] Enable Repository (Selected - ALE Central Repo)       | ×               |
| * [4] Configure Custom Repositories                         | ×               |
| * [5] Configure Update Check Interval (Selected – Disabled) | ×               |
| * [6] Restore OV2500 NMS Data                               | ×               |
| * [0] Exit                                                  | ×               |
| ***************************************                     | <del>(жжж</del> |
| (*) Type your option: 6                                     |                 |

14. Choose a Backup File by selecting the number (e.g., 1) in the list and pressing Enter.

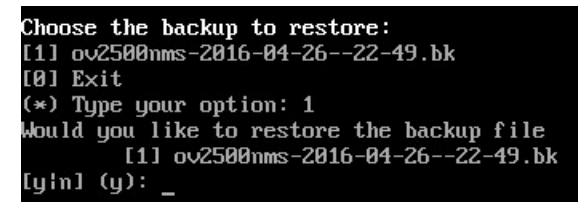

**15.** Press **y** at the confirmation prompt, and press **Enter**. Then press **y** at the warning confirmation prompt and press **Enter**.

**16.** Wait for all OV 2500 NMS-E 4.2.1.R01 Services start up. Use the "Display Status of All Running Services" option of the **Run Watchdog** command in the **Virtual Appliance Menu** to view the status of services.

**Note:** After all Services start up, it is recommended that you take a VM snapshot. (In vSphere you right-click on the VM and select **Snapshot - Take Snapshot**.)

**17.** Once all services have started, enter *https://<OVServerIPaddress>* in a supported browser to launch OV 2500 NMS-E 4.2.1.R01.

**Note:** If you changed the default HTTPs port (443) during VA configuration, you must enter the port after the IP address (e.g., *https://<OVServerIPaddress>:<HTTPsPort>*).

**18.** After logging into OV 2500 NMS-E 4.2.1.R01, you will be required to enter the OV 2500 NMS-E 4.2.1.R01 Production License Key. Enter the Production License Key (you may also use your existing 4.1.x Production License Key). For procedures on generating an Evaluation License, see <u>Appendix A</u>.

**19. You must now restart all services**. Go to the **Watchdog Screen** in the OmniVista GUI (**Administrator - Control Panel – Watchdog**) and click on the **Restart All** button to restart all services again. When all services restart, you will be able to log into OV 2500 NMS-E 4.2.1.R01.

**Note:** It is recommended that you check the OmniVista Software Repository for any new patches/updates. On **The Virtual Appliance Menu**, select **4 – Upgrade/Restore VA**, then select **2 – 4.2.1.R01 (Current Release)**.

**Note:** It may take up to one (1) hour for OV 2500 NMS-E 4.2.1.R01 to populate network data (e.g., VLANs information, Unified Access information).

**Important Note:** For security reasons, it is recommended that you change the default Mongo DB passwords (Mongo Administrator and Ngnms Application User passwords). You must remember the new passwords in order to manage the Virtual Appliance and OmniVista, and to upgrade OmniVista in the future.

### Upgrading from a Non-VA Installation

Follow the steps below to upgrade from a non-VA installation of 4.1.2.R03 (Windows/Linux) to OV 2500 NMS-E 4.2.1.R01.

**1.** On the existing installation of OmniVista 2500 NMS (OmniVista 4.1.2.R03), change "admin" user's password to "switch".

**2.** Perform a backup of the OmniVista 4.1.2.R03 installation and FTP it to a safe place outside of the server. Detailed backup procedures are provided <u>below</u>.

3. Perform a fresh deployment of OV 2500 NMS-E 4.2.1.R01 (VMware, VirtualBox, Hyper-V).

**4.** Use an SFTP client to copy the backup file generated in Step 2 above, to the fresh installation of OmniVista 2500 NMS VA. Make sure the destination directory is "backups".

- SFTP User: cliadmin
- SFTP Password: <password when deploying VA>
- SFTP Port: 22

**5.** After the installation is completed, **you must change the Mongo Administrator password and Ngnms Application password to match the ones used in OmniVista 4.1.2.R03**. This is required for the Restore operation to succeed. Open a Console on the VA, and from the Virtual Appliance Menu, enter **5** and press **Enter** to choose the **Change Password** option.

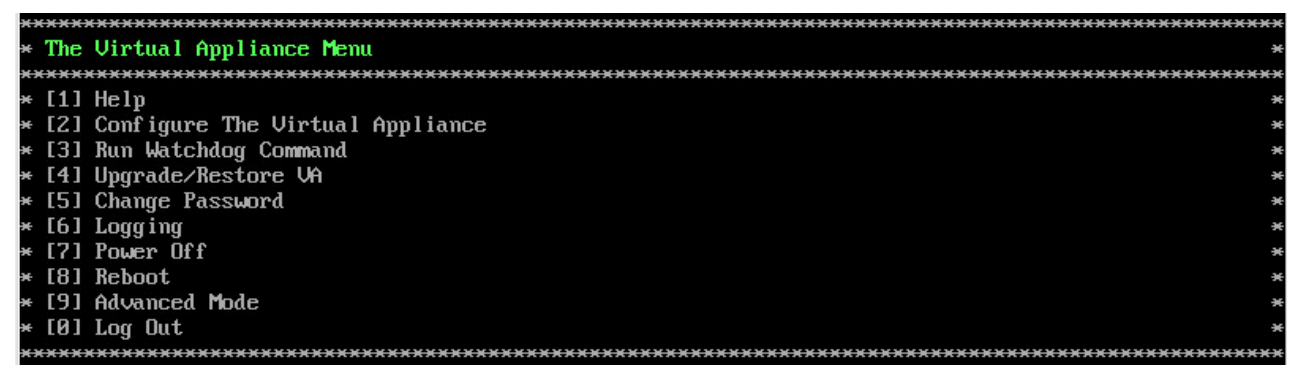

6. Enter 3 and press Enter to choose the Change Mongodb Database Password option.

| l | *****   | **************************************                               |
|---|---------|----------------------------------------------------------------------|
|   | * Chang | e Password *                                                         |
|   | ******  | <pre></pre>                                                          |
|   | * [1] H | elp *                                                                |
|   | * [2] C | nange "cliadmin" Password ************************************       |
|   | * [3] C | nange Mongodb Database Password ************************************ |
|   | * [4] C | mfigure Root Password ***                                            |
|   | * [0] E | <it *<="" th=""></it>                                                |
|   | ******  |                                                                      |

7. Enter option 1 and enter the "old" Mongo Administrator password (this is the current OmniVista 4.2.1.R01 password: **ale2@!\*passwd**), then enter the "new" Mongo Administrator password (this is the 4.1.2.R03 Mongo Administrator password – see Note below for password). Enter option 2 and enter the old Ngnms Application User password (this is the current OmniVista 4.2.1.R01 password: **ale2@!\*dbpasswd**); then enter new Ngnms Application Password (this is the 4.1.2.R03 Ngnms Application User password – see Note below for password). Remember, you are changing the OmniVista 4.2.1 passwords to the 4.1.2.R03 passwords.

#### Note:

If the 4.1.2.R03 installation was a fresh installation (or directly upgraded from 3.5.7) and you did not change the default Mongo Administrator password or Ngnms Application password, the 4.1.2.R03 passwords are as follows (same as 4.2.1.R01):

- Mongo Administrator: ale2@!\*passwd
- Ngnms Application User: ale2@!\*dbpasswd

If the 4.1.2.R03 installation was upgraded from 4.1.2.R01/R02 and you did not change the default Mongo Administrator password or Ngnms Application password, the 4.1.2.R03 passwords are as follows:

- Mongo Administrator: passwd
- Ngnms Application User: dbpasswd

```
(*) Type your option: 3
Would you like to change password for
    [1] Mongo administrator
    [2] Ngnms application user
Provide your option [1 0R 2]: 1
Old Password for admin user:
New Password for admin user:
Confirm Password for admin user:
(*) Type your option: 3
Would you like to change password for
    [1] Mongo administrator
    [2] Ngnms application user
Provide your option [1 0R 2]: 2
Old Password for dbadmin user:
New Password for dbadmin user:
```

**8.** After completing the password change, use the **Run Watchdog** command in the Virtual Appliance Menu to restart all services.

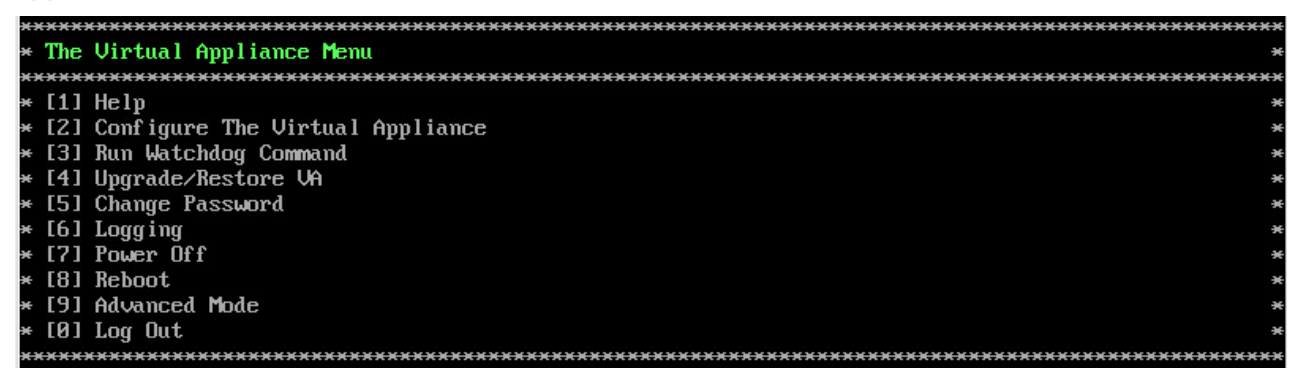

**9.** Enter **3** and press **Enter** to choose the **Run Watchdog Command** option. At the prompt, enter **5** and press **Enter** to choose **Restart All Services** option. Wait until all services have restarted, then go to Step 10.

**Note:** It is recommended that you take a VM Snapshot prior to the upgrade (Step 10). (In vSphere you right-click on the VM and select **Snapshot - Take Snapshot**.)

| × | ****         | <del>(************************************</del> | с×             |
|---|--------------|--------------------------------------------------|----------------|
| × | Run          | Watchdog Command                                 | ×              |
| × | ****         | (*************************************           | <del>c x</del> |
| × | [1]          | Help                                             | ×              |
| × | [2]          | Display Status Of All Services                   | ×              |
| × | [3]          | Start All Services                               | ×              |
| × | [4]          | Stop All Services                                | ×              |
| × | [5]          | Restart All Services                             | ×              |
| × | [6]          | Start a Service                                  | ×              |
| × | [7]          | Stop a Service                                   | ×              |
| × | [8]          | Start Watchdog                                   | ×              |
| × | [9]          | Shutdown Watchdog                                | ×              |
| × | [0]          | Exit                                             | ×              |
| × | ****         | (++++++++++++++++++++++++++++++++++++++          | <del>c x</del> |
| 1 | <u>и)</u> Т. | me your option'                                  |                |

**10.** From the Virtual Appliance Menu, enter **4**, then press **Enter** to select the **Upgrade/Restore VA** option.

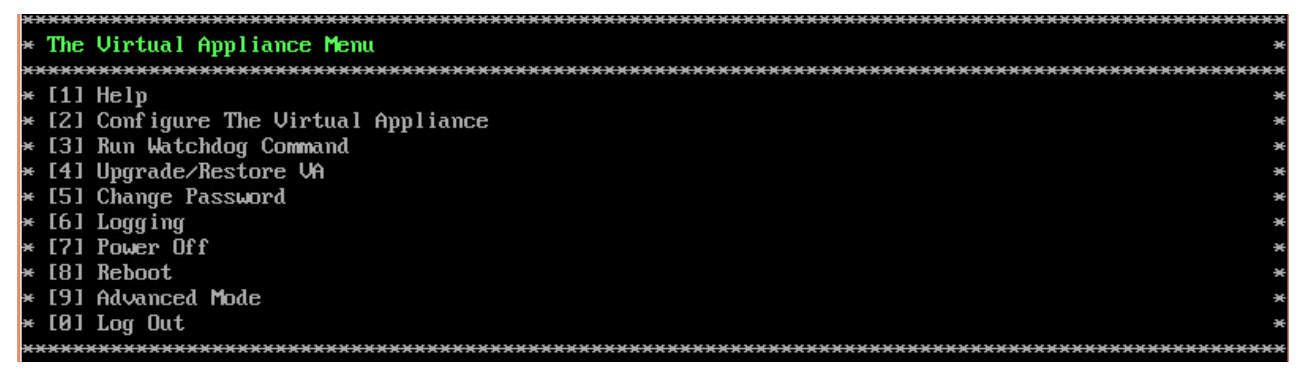

**11.** Enter **6** and press **Enter** to choose **Restore OmniVista 2500 NMS Data** option from the Upgrade VA menu.

| ***************************************                     | ***** |
|-------------------------------------------------------------|-------|
| * Upgrade VA                                                | ×     |
| ***************************************                     | ***** |
| * [1] Help                                                  | ×     |
| * [2] 4.2.1.R01 (Current Release)                           | ×     |
| * [3] Enable Repository (Selected - ALE Central Repo)       | ×     |
| * [4] Configure Custom Repositories                         | ×     |
| * [5] Configure Update Check Interval (Selected – Disabled) | ×     |
| * [6] Restore OV2500 NMS Data                               | ×     |
| * [0] Exit                                                  | ×     |
| ***************************************                     | ***** |
| (*) Type your option: 6                                     |       |

12. Choose a Backup File by selecting the number (e.g., 1) in the list and pressing Enter.

Choose the backup to restore: [1] ov2500nms-2016-04-26--22-49.bk [0] Exit (\*) Type your option: 1 Would you like to restore the backup file [1] ov2500nms-2016-04-26--22-49.bk [yin] (y): \_

**13.** Press **y** at the confirmation prompt, and press **Enter**. Then press **y** at the warning confirmation prompt and press **Enter**.

**14.** Wait for all OV 2500 NMS-E 4.2.1.R01 Services start up. Use the "Display Status of All Running Services" option of the **Run Watchdog** command in the **Virtual Appliance Menu** to view the status of services.

**Note:** After all Services start up, it is recommended that you take a VM snapshot. (In vSphere you right-click on the VM and select **Snapshot - Take Snapshot**.)

**15.** Once all services have started, enter *https://<OVServerIPaddress>* in a supported browser to launch OV 2500 NMS-E 4.2.1.R01.

**Note:** If you changed the default HTTPs port (443) during VA configuration, you must enter the port after the IP address (e.g., *https://<OVServerIPaddress>:<HTTPsPort>*).

**16.** After logging into OV 2500 NMS-E 4.2.1.R01, you will be required to enter the OV 2500 NMS-E 4.2.1.R01 Production License Key. Enter the Production License Key (you may also use your existing 4.1.x Production License Key). For procedures on generating an Evaluation License, see <u>Appendix A</u>.

**17. You must now restart all services**. Go to the **Watchdog Screen** in the OmniVista GUI (**Administrator - Control Panel – Watchdog**) and click on the **Restart All** button to restart all services again. When all services restart, you will be able to log into OV 2500 NMS-E 4.2.1.R01.

**Note:** It is recommended that you check the OmniVista Software Repository for any new patches/updates. On **The Virtual Appliance Menu**, select **4 – Upgrade/Restore VA**, then select **2 – 4.2.1.R01 (Current Release)**.

**Note:** It may take up to one (1) hour for OV 2500 NMS-E 4.2.1.R01 to populate network data (e.g., VLANs information, Unified Access information).

**Important Note:** For security reasons, it is recommended that you change the default Mongo DB passwords (Mongo Administrator and Ngnms Application User passwords). You must remember the new passwords in order to manage the Virtual Appliance and OmniVista, and to upgrade OmniVista in the future.

### Backup Procedures for OmniVista 2500 NMS 4.1.2.R03 Non-VA (Windows/Linux)

Follow the steps below to backup OmniVista 2500 NMS 4.1.2.R03 on Windows/Linux installations.

**1.** Go to the scripts directory of the OmniVista 2500 NMS installation folder and execute "backup-ngnms.bat" (for Windows) or "backup-ngnms.sh" (for Linux). **You must run it with Administrator privilege**.

2. To perform an immediate backup, enter n, then press Enter at the "Schedule" prompt.

**3.** Enter the path of the Backup Directory (default is "C:\backup" on Windows and "/root/Desktop/defaultbackupdir" on Linux), then press **Enter**.

4. Enter the Backup's base name (default is "ov2500nms"), then press Enter.

A "Stopping services" message will appear as the services are automatically stopped. This may take some time to complete. When the services have been stopped, the backup will start. When the process is complete, a confirmation message will appear and the backup file will be stored in the configured backup directory under the name: <br/>
<br/>
<br/>
<br/>
<br/>
<br/>
<br/>
<br/>
<br/>
<br/>
<br/>
<br/>
<br/>
<br/>
<br/>
<br/>
<br/>
<br/>
<br/>
<br/>
<br/>
<br/>
<br/>
<br/>
<br/>
<br/>
<br/>
<br/>
<br/>
<br/>
<br/>
<br/>
<br/>
<br/>
<br/>
<br/>
<br/>
<br/>
<br/>
<br/>
<br/>
<br/>
<br/>
<br/>
<br/>
<br/>
<br/>
<br/>
<br/>
<br/>
<br/>
<br/>
<br/>
<br/>
<br/>
<br/>
<br/>
<br/>
<br/>
<br/>
<br/>
<br/>
<br/>
<br/>
<br/>
<br/>
<br/>
<br/>
<br/>
<br/>
<br/>
<br/>
<br/>
<br/>
<br/>
<br/>
<br/>
<br/>
<br/>
<br/>
<br/>
<br/>
<br/>
<br/>
<br/>
<br/>
<br/>
<br/>
<br/>
<br/>
<br/>
<br/>
<br/>
<br/>
<br/>
<br/>
<br/>
<br/>
<br/>
<br/>
<br/>
<br/>
<br/>
<br/>
<br/>
<br/>
<br/>
<br/>
<br/>
<br/>
<br/>
<br/>
<br/>
<br/>
<br/>
<br/>
<br/>
<br/>
<br/>
<br/>
<br/>
<br/>
<br/>
<br/>
<br/>
<br/>
<br/>
<br/>
<br/>
<br/>
<br/>
<br/>
<br/>
<br/>
<br/>
<br/>
<br/>
<br/>
<br/>
<br/>
<br/>
<br/>
<br/>
<br/>
<br/>
<br/>
<br/>
<br/>
<br/>
<br/>
<br/>
<br/>
<br/>
<br/>
<br/>
<br/>
<br/>
<br/>
<br/>
<br/>
<br/>
<br/>
<br/>
<br/>
<br/>
<br/>
<br/>
<br/>
<br/>
<br/>
<br/>
<br/>
<br/>
<br/>
<br/>
<br/>
<br/>
<br/>
<br/>
<br/>
<br/>
<br/>
<br/>
<br/>
<br/>
<br/>
<br/>
<br/>
<br/>
<br/>
<br/>
<br/>
<br/>
<br/>
<br/>
<br/>
<br/>
<br/>
<br/>
<br/>
<br/>
<br/>
<br/>
<br/>
<br/>
<br/>
<br/>
<br/>
<br/>
<br/>
<br/>
<br/>
<br/>
<br/>
<br/>
<br/>
<br/>
<br/>
<br/>
<br/>
<br/>
<br/>
<br/>
<br/>
<br/>
<br/>
<br/>
<br/>
<br/>
<br/>
<br/>
<br/>
<br/>
<br/>
<br/>
<br/>
<br/>
<br/>
<br/>
<br/>
<br/>
<br/>
<br/>
<br/>
<br/>
<br/>
<br/>
<br/>
<br/>
<br/>
<br/>
<br/>
<br/>
<br/>
<br/>
<br/>
<br/>
<br/>
<br/>
<br/>
<br/>
<br/>
<br/>
<br/>
<br/>
<br/>
<br/>
<br/>
<br/>
<br/>
<br/>
<br/>
<br/>
<br/>
<br/>
<br/>
<br/>
<br/>
<br/>
<br/>
<br/>
<br/>
<br/>
<br/>
<br/>
<br

**Note:** Old Backup Files are not automatically purged. Monitor and maintain the Backup Directory to optimize disk space.

### **Using the Virtual Appliance Menu**

To access the Main Virtual Appliance Menu for a VM, launch the Console. (In vCenter, this can be done by right-clicking on the VM in the Navigation Tree and selecting **Open Console**.) The login prompt is displayed.

**Note:** You can also access the Virtual Appliance Menu by connecting via SSH using port 2222, user **cliadmin, and** password set when deploying VA (e.g., ssh cliadmin@192.160.70.230 –p 2222).

```
CentOS Linux 7 (Core)
Kernel 3.10.0-327.el7.x86_64 on an x86_64
Product Name: Alcatel-Lucent Enterprise OmniVista 2500 NMS 4.2.1.R01 EA
Build Number: 67
Patch Number: 0
Build Date: 09/09/2016
Hint: Num Lock on
pmnivista login:
```

1. Enter the login (cliadmin) and press Enter.

**2.** Enter the password and press **Enter**. The password is the one you created when you first <u>launched the VM Console</u> at the beginning of the installation process. The Virtual Appliance Menu is displayed.

| ***** | *************************************** |
|-------|-----------------------------------------|
| * The | Virtual Appliance Menu *                |
| ***** | *************************************** |
| * [1] | Help *                                  |
| * [2] | Configure The Virtual Appliance *       |
| * [3] | Run Watchdog Command ***                |
| * [4] | Upgrade/Restore VA ****                 |
| * [5] | Change Password ***                     |
| * [6] | Logg ing *                              |
| * [7] | Power Off *                             |
| * [8] | Reboot *                                |
| * [9] | Advanced Mode ***                       |
| * [0] | Log Out *                               |
| ***** | *************************************** |

The Virtual Appliance Menu provides the following options:

- <u>1 Help</u>
- <u>2 Configure the Virtual Appliance</u>
- <u>3 Run Watchdog CLI command</u>
- <u>4 Upgrade/Restore VA</u>
- <u>5 Change Password</u>
- <u>6 Logging</u>
- <u>7 Power Off</u>
- <u>8 Reboot</u>
- <u>9 Advanced Mode</u>
- <u>0 Log out</u>

For information on these menu options, refer to the sections below.

### Help

Enter 1 and press Enter to bring up help for the Virtual Appliance Menu.

### **Configure the Virtual Appliance**

The "Configure the Virtual Appliance" menu provides the following options:

- <u>1 Help</u>
- <u>2 Display Current Configuration</u>
- <u>3 Configure IP</u>
- <u>4 Configure Ports</u>
- <u>5 Configure Default Gateway</u>
- <u>6 Configure Hostname</u>
- <u>7 Configure DNS Server</u>
- <u>8 Configure Timezone</u>
- <u>9 Configure Route</u>
- <u>10 Configure Network Size</u>
- <u>11 Configure Keyboard Layout</u>
- <u>12 Update SSL Certificate</u>

- <u>13 Configure NTP Client</u>
- <u>14 Configure Proxy</u>
- <u>15 Import JRE Certificat</u>
- <u>0 Exit</u>

| × | *****          | *************************************** |
|---|----------------|-----------------------------------------|
| × | Conf           | figure The Virtual Appliance            |
| × | ****           | *************************************** |
| × | · [1]          | Help                                    |
| × | ŧ [2]          | Display Current Configuration           |
| × | ÷ [3]          | Configure IP                            |
| × | · [4]          | Configure Ports                         |
| × | • [5]          | Configure Default Gateway               |
| × | • <b>[6]</b>   | Configure Hostname                      |
| × | · [7]          | Configure DNS Server                    |
| × | • <b>[8]</b>   | Configure Timezone                      |
| × | ÷ [9]          | Configure Route                         |
| × | E 10           | l Configure Network Size                |
| × | E11            | l Configure Keyboard Layout             |
| × | • <b>[12</b> ] | ] Update SSL Certificate                |
| × | • <b>[13</b> ] | l Configure NTP Client                  |
| × | • <b>[14</b> ] | l Configure Proxy                       |
| × | • <b>[15</b> ] | l Import JRE CA Certificate             |
| × | • [0]          | Exit                                    |
| × | ****           | *************************************** |

### Help

Enter 1 and press Enter to bring up help for the Configure The Virtual Appliance Menu.

### **Display Current Configuration**

Enter **2** and press **Enter** to display the current VA configuration. Press **Enter** to return to the Configure The Virtual Appliance Menu.

| ***************************************                                                      |
|----------------------------------------------------------------------------------------------|
| * Current configuration *                                                                    |
| **************************************                                                       |
| IPv4 Address: 10.255.221.224<br>NetMask: 255.255.255.0                                       |
| HTTP Port: 80<br>HTTPS Port: 443                                                             |
| Default gateway v4: 10.255.221.254                                                           |
| Hostname: omnivista                                                                          |
| Timezone: America/Los_Angeles                                                                |
| Data LVM size: 256G<br>Data LVM available (free) space: 234G                                 |
| Network Size: Low (lower than 500) devices                                                   |
| Proxy Status: Enabled<br>Proxy: ost: 10.255.10.80:8080<br>Proxy username:<br>Proxy password: |
| Press [Enter] to continue                                                                    |

### Configure IP

**1.** If you want to re-configure the System IP, enter **3** and press **Enter**.

| ex |
|----|
| ×  |
| с× |
|    |
|    |
|    |
|    |
|    |
|    |
|    |

2. Enter an IPv4 IP address and subnet mask.

**3.** Enter **y** at the confirmation prompt and press **Enter** to confirm the settings. Press **Enter** to return to the Configure The Virtual Appliance Menu.

### **Configure Ports**

1. Enter 4 and press Enter to configure System Ports.

| *************************************** |
|-----------------------------------------|
| * Configure Ports *                     |
| *************************************** |
| Please input http port [80]:            |
| Please input https port [443]:          |
| Would you like to configure:            |
| http port: 80                           |
| https port: 443                         |
| [yin] (y): _                            |

**2.** At the prompt, enter an HTTP value and press **Enter**. Enter an HTTPS value and press **Enter**.

- HTTP Port (Valid range: 1024 to 65535, Default = 80))
- HTTPS Port (Valid range: 1024 to 65535, Default = 443)

**Note:** You can press **Enter** to accept default values. New port values must be unique (i.e., they must differ from any previously-configured ports).

**3.** Enter **y** and press **Enter** to confirm the settings. Press **Enter** to return to the Configure The Virtual Appliance Menu.

After entering values and confirming, you must restart all services for the changes to take effect. Use the **Restart All Services** option in the **Run Watchdog** command in the Virtual Appliance Menu.

### Configure Default Gateway

1. Enter 5 and press Enter to configure default gateway settings.

2. Enter an IPv4 default gateway.

**3.** Enter **y** and press **Enter** to confirm the settings. Press **Enter** to return to the Configure The Virtual Appliance Menu.

### Configure Hostname

1. The default Hostname is **omnivista**. If you want to change the default Hostname, enter **6** and press **Enter**.

2. Enter a hostname.

**3.** Enter **y** and press **Enter** to confirm the settings. Press **Enter** to return to the Configure The Virtual Appliance Menu.

#### **Configure DNS Server**

1. Enter 7 to specify whether the VM will use a DNS Server.

**2.** If the VM will use a DNS server, enter **y**, then press **Enter**. Enter the IPv4 address for Server 1 and Server 2, if applicable.

| ***************************************         |
|-------------------------------------------------|
| * Configure DNS Server *                        |
| ***************************************         |
| Would you like to use dns servers [yin] (n): y  |
| (*) Please input dns server 1: 192.168.70.226   |
| Would you like to use dns server 2 [yin] (n): y |
| (*) Please input dns server 2: 192.168.1.3      |
| Would you like to configure:                    |
| dns server 1: 192.168.70.226                    |
| dns server 2: 192.168.1.3                       |
| [yin] (y): _                                    |

Note: If n (No) is selected, all DNS Servers will be disabled.

**3.** Enter **y** and press **Enter** to confirm the settings. Press **Enter** to return to the Configure The Virtual Appliance Menu.

### Configure Timezone

**1.** Enter **8** and press **Enter** to begin setting up the time zone; then confirm by typing **y** at the prompt.

2. Select the region for the VM by entering its corresponding numeric value (e.g., 10).

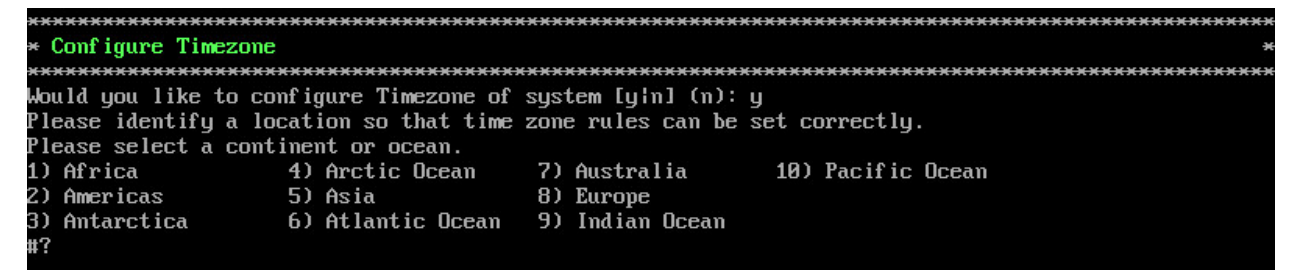

3. Select a country within the region by entering its corresponding numeric value (e.g., 25).

| Plea | se select a country. |     |                   |         |
|------|----------------------|-----|-------------------|---------|
| 1)   | Chile                | 15) | Northern Mariana  | Islands |
| 2)   | Cook Islands         | 16) | Palau             |         |
| 3)   | Ecuador              | 17) | Papua New Guinea  |         |
| 4)   | Fiji                 | 18) | Pitcairn          |         |
| 5)   | French Polynesia     | 19) | Samoa (American)  |         |
| 6)   | Guam                 | 20) | Samoa (western)   |         |
| 7)   | Kiribati             | 21) | Solomon Islands   |         |
| 8)   | Marshall Islands     | 22) | Tokelau           |         |
| 9)   | Micronesia           | 23) | Tonga             |         |
| 10)  | Nauru                | 24) | Tuva lu           |         |
| 11)  | New Caledonia        | 25) | United States     |         |
| 12)  | New Zealand          | 26) | US minor outlying | islands |
| 13)  | Niue                 | 27) | Vanuatu           |         |
| 14)  | Norfolk Island       | 28) | Wallis & Futuna   |         |
| #? _ |                      |     |                   |         |

4. If prompted, enter the numeric value for the specific time zone within the country (e.g., 21).

| Plea  | use select one of the following time zone regions.                      |
|-------|-------------------------------------------------------------------------|
| 1)    | Eastern Time                                                            |
| 2)    | Eastern Time - Michigan - most locations                                |
| 3)    | Eastern Time - Kentucky - Louisville area                               |
| 4)    | Eastern Time - Kentucky - Wayne County                                  |
| 5)    | Eastern Time - Indiana - most locations                                 |
| 6)    | Eastern Time - Indiana - Daviess, Dubois, Knox & Martin Counties        |
| 7)    | Eastern Time - Indiana - Pulaski County                                 |
| 8)    | Eastern Time - Indiana - Crawford County                                |
| 9)    | Eastern Time - Indiana - Pike County                                    |
| 10)   | Eastern Time – Indiana – Switzerland County                             |
| 11)   | Central Time                                                            |
| 12)   | Central Time - Indiana - Perry County                                   |
| 13)   | Central Time – Indiana – Starke County                                  |
| 14)   | Central Time - Michigan - Dickinson, Gogebic, Iron & Menominee Counties |
| 15)   | Central Time - North Dakota - Oliver County                             |
| 16)   | Central Time - North Dakota - Morton County (except Mandan area)        |
| 17)   | Central Time - North Dakota - Mercer County                             |
| 18)   | Mountain Time                                                           |
| 19)   | Mountain Time – south Idaho & east Oregon                               |
| 20)   | Mountain Standard Time - Arizona (except Navajo)                        |
| 21)   | Pacific Time                                                            |
| 22)   | Pacific Standard Time – Annette Island, Alaska                          |
| 23)   | Alaska Time                                                             |
| 24)   | Alaska Time – Alaska panhandle                                          |
| 25)   | Alaska Time – southeast Alaska panhandle                                |
| 26)   | Alaska Time – Alaska panhandle neck                                     |
| 27)   | Alaska Time - west Alaska                                               |
| 28)   | Aleutian Islands                                                        |
| Z9)   | Hawaii                                                                  |
| #'? - |                                                                         |

**5.** Enter **y** and press **Enter** to confirm the settings. Press **Enter** to return to the Configure The Virtual Appliance Menu.

### **Configure Route**

1. If you want to add a static route from the VM to another network enter 9 and press Enter.

2. Add an IPv4 route by entering 3 at the command prompt.

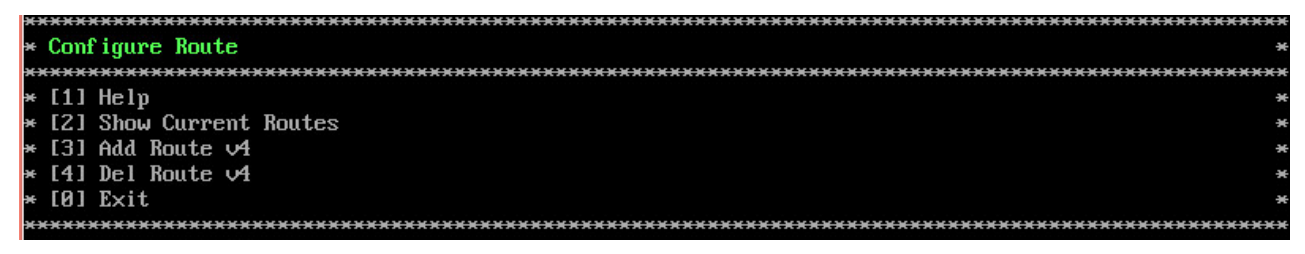

3. Enter the subnet, netmask and gateway.

**4.** Enter **y** and press **Enter** to confirm the settings. Press **Enter** to return to the Configure The Virtual Appliance Menu.

### Configure Network Size

1. At the Main Menu prompt, enter 10 and press Enter to begin configuring a Network Size.

| *****  | ***************************************           |
|--------|---------------------------------------------------|
| * Conf | igure Network Size *                              |
| *****  | `` <del>```````````````````````````````````</del> |
| * [1]  | Help *                                            |
| * [2]  | Configure OV2500 Memory *                         |
| * [3]  | Configure Swap File                               |
| * [4]  | Extend Data Partition *                           |
| * [0]  | Exit                                              |
| *****  | ***************************************           |

2. You can re-configure OV 2500 NMS-E 4.2.1.R01 memory settings by selecting option 2.

3. Configure Swap file by selecting option 3.

4. Configure Data Partition by selecting option 4.

By default, OV 2500 NMS-E 4.2.1.R01 is partitioned as follows: HDD1:50GB and HDD2:256GB. If you are managing more than 500 devices it is recommended that you increase to provisioned hard disk using the Configure Network Size option in the Configure The Virtual Appliance Menu (Configure The Virtual Appliance Menu - Configure Network Size (10) - Configure Data Partition (4)).

### Configure Keyboard Layout

1. Enter 11 and press Enter to specify a keyboard layout.

2. Press Enter to see the list of keyboard layouts.

**3.** Enter **q** and press **Enter** to quit the view mode. At the prompt, enter a keyboard layout then press **Enter**. Press **y** at the confirmation prompt.

```
Please input keyboard layout [us]: us
Would you like to set:
keyboard layout: us
[y¦n] (y):
```

The table below lists all supported keyboard layouts.

| amiga-de             | amiga-us        | atari-uk-falcon | atari-se     |
|----------------------|-----------------|-----------------|--------------|
| atari-us             | atari-de        | pt-olpc         | es-olpc      |
| sg-latin1            | hu              | sg              | fr_CH        |
| de-latin1-nodeadkeys | fr_CH-latin1    | de-latin1       | de_CH-latin1 |
| cz-us-qwertz         | sg-latin1-lk450 | croat           | slovene      |
| sk-prog-qwertz       | sk-qwertz       | de              | CZ           |
| wangbe               | wangbe2         | fr-latin9       | fr-old       |
| azerty               | fr              | fr-pc           | be-latin1    |
| fr-latin0            | fr-latin1       | tr_f-latin5     | trf-fgGlod   |
| backspace            | ctrl            | applkey         | keypad       |

| euro2             | euro              | euro1              | windowkeys         |
|-------------------|-------------------|--------------------|--------------------|
| unicode           | se-latin1         | cz-cp1250          | II-heb             |
| ttwin_cplk-UTF-8  | pt-latin1         | ru4                | ruwin_ct_sh-CP1251 |
| ruwin_alt-KOI8-R  | no-latin1         | pl1                | cz-lat2            |
| nl2               | mk                | es-cp850           | bg-cp855           |
| by                | uk                | pl                 | ua-cp1251          |
| pt-latin9         | sk-qwerty         | se-lat6            | bg_bds-cp1251      |
| ruwin_cplk-UTF-8  | br-abnt           | la-latin1          | sr-cy              |
| ruwin_ctrl-CP1251 | ua                | dk                 | ru-yawerty         |
| mk-cp1251         | ruwin_cplk-KOI8-R | kyrgyz             | defkeymap_V1.0     |
| se-fi-lat6        | ruwin_ctrl-UTF-8  | ro                 | fi                 |
| sk-prog-qwerty    | trq               | fi-latin9          | gr                 |
| ru3               | US                | ruwin_ct_sh-KOI8-R | nl                 |
| ro_std            | ttwin_alt-UTF-8   | trf                | ruwin_alt-UTF-8    |
| it-ibm            | il                | by-cp1251          | it                 |
| emacs             | fi-latin1         | pc110              | bg_bds-utf8        |
| tralt             | defkeymap         | bg_pho-utf8        | ua-ws              |
| cf                | hu101             | bg_pho-cp1251      | se-ir209           |
| ttwin_ctrl-UTF-8  | cz-lat2-prog      | br-latin1-us       | mk-utf             |
| cz-qwerty         | ruwin_cplk-CP1251 | ttwin_ct_sh-UTF-8  | ru1                |
| ruwin_ctrl-KOI8-R | ru-ms             | no                 | us-acentos         |
| pl2               | sv-latin1         | br-latin1-abnt2    | et                 |
| ru-cp1251         | ruwin_alt-CP1251  | ru                 | it2                |
| lt.l4             | ua-utf            | bywin-cp1251       | bg-cp1251          |
| ru_win            | emacs2            | dk-latin1          | kazakh             |
| br-abnt2          | es                | pl4                | mk0                |
| is-latin1         | is-latin1-us      | il-phonetic        | fi-old             |
| et-nodeadkeys     | jp106             | lt                 | ru2                |
| ruwin_ct_sh-UTF-8 | pt                | se-fi-ir209        | gr-pc              |
| lt.baltic         | tr_q-latin5       | pl3                | ua-utf-ws          |
| bashkir           | no-dvorak         | dvorak-r           | dvorak             |
| ANSI-dvorak       | dvorak-l          | mac-euro           | mac-euro2          |
| mac-fr_CH-latin1  | mac-us            | mac-de-latin1      | mac-be             |
| mac-es            | mac-pl            | mac-se             | mac-dvorak         |
| mac-fi-latin1     | mac-template      | mac-dk-latin1      | mac-de-latin1-     |
|                   |                   |                    | nodeadkeys         |
| mac-fr            | mac-pt-latin1     | mac-uk             | mac-it             |
| mac-de_CH         | sunt4-no-latin1   | sunt5-cz-us        | sundvorak          |
| sunt5-de-latin1   | sunt5-us-cz       | sunt5-es           | sunt4-fi-latin1    |
| sunkeymap         | sunt4-es          | sunt5-ru           | sunt5-uk           |
| sun-pl            | sunt5-fr-latin1   | sunt5-fi-latin1    | sun-pl-altgraph    |

4. Press Enter to return to the Configure The Virtual Appliance Menu.

### Update SSL Certificate

To update the SSL Certificate, you must first generate a \*.crt and \*.key file and use an SFTP Client to upload the files to the VA. Make sure the destination directory is "keys".

- SFTP User: cliadmin
- SFTP Password: <password when deploying VA>
- SFTP Port: 22
- 1. Enter 12 and press Enter.

**2.** Choose a file certificate file (.crt) and enter **y** and **Enter**. Choose a private key file (.key) and enter **y** and **Enter**. The Tomcat service will be restarted.

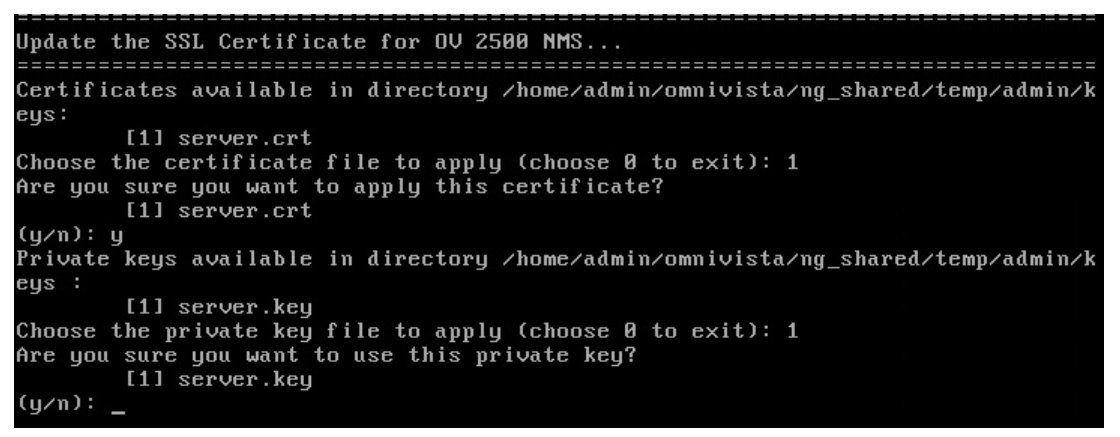

### **Configure NTP Client**

1. Enter 13 and press Enter to configure an NTP Server.

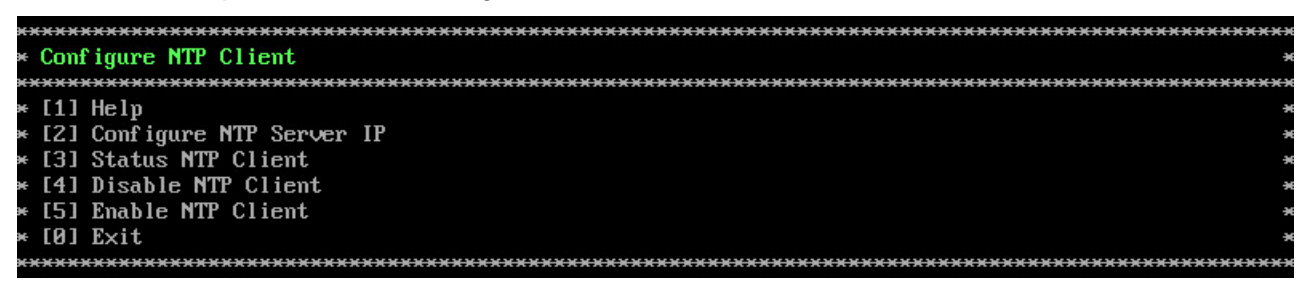

2. Enter 2 and press Enter.

3. Enter the IP address of the NTP Server and press Enter.

**4.** Enter **y** and press **Enter** to confirm the settings. Press **Enter** to return to the Configure The Virtual Appliance Menu. You can enable the server when you create it, or enable it at a later time using option **5**.

### **Configure Proxy**

OV 2500 NMS-E 4.2.1.R01 makes an HTTPS connection to the OmniVista 2500 NMS External Repository for upgrade software, Application Visibility Signature Files, and ProActive Lifecycle Management. If the OV 2500 NMS-E 4.2.1.R01 Server has a direct connection to the Internet, a

Proxy is not required. Otherwise, a Proxy should be configured to enable OmniVista to connect to the OmniVista 2500 NMS External Repository.

**1.** Enter **14** and press **Enter** to specify whether the VM will use a Proxy Server. Enter **1** and press **Enter** to configure a Proxy Server.

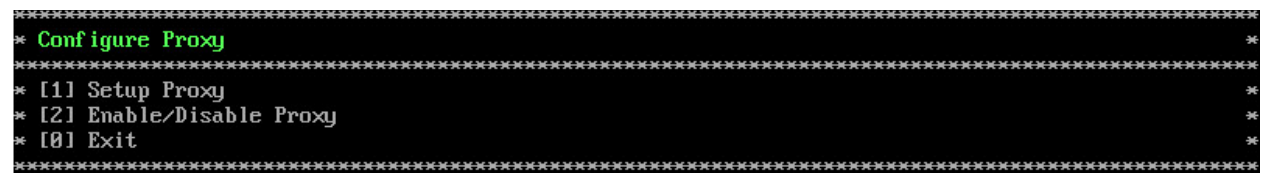

**2.** If the VM will use a proxy server, enter the Proxy Server IP address, along with the port (e.g., 8080).

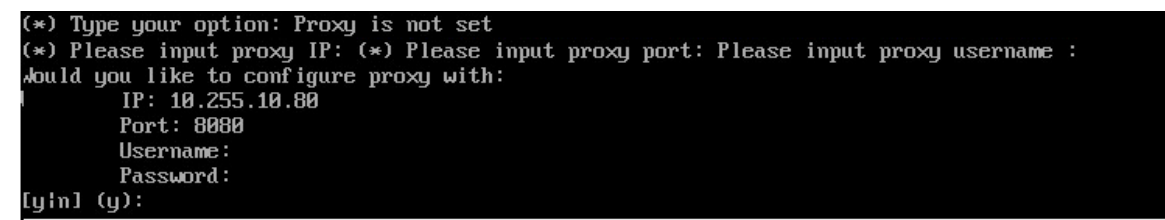

Note: If n (No) is selected, all proxy servers will be disabled.

**3.** Enter **y** and press **Enter** to confirm the settings. Press **Enter** to return to the Configure The Virtual Appliance Menu.

### Import JRE CA Certificate

To import a JRE CA Certificate (e.g., \*.pem), you must first use an SFTP Client to upload the files to the VA. Make sure the destination directory is "keys".

- SFTP User: cliadmin
- SFTP Password: <password when deploying VA>
- SFTP Port: 22

1. Enter 15 and press Enter to import a Private CA Certificate.

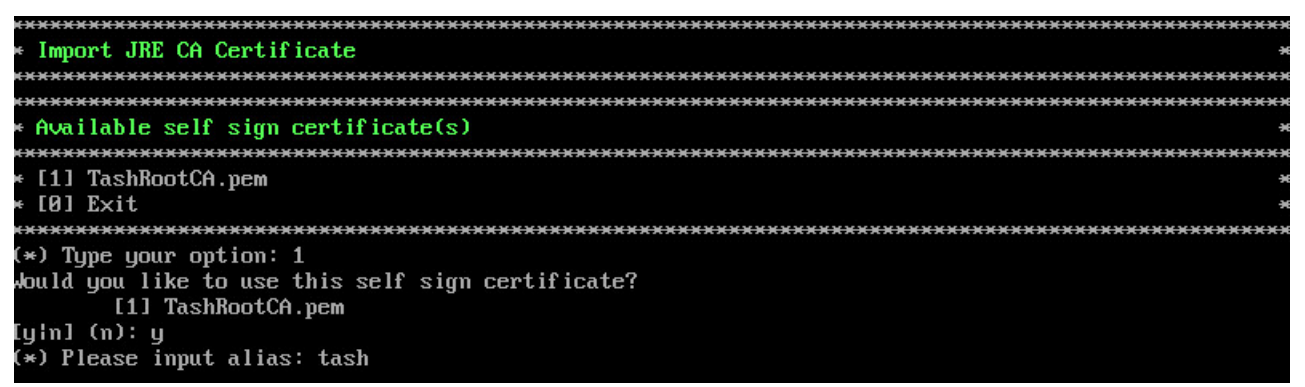

2. Enter the number for the certificate you want to import (e.g., 1) and press Enter.

3. Enter an alias for the certificate and press Enter. The certificate will be imported.

ssuer: EMAILADDRESS=tash.rozi@al-enterprise.com, CN=Tash Rozi, OU=NMS, O=ALE, L=Calabasas, ST=CA, =US Serial number: c3a3953b2754770f Ualid from: Mon May 09 17:45:46 PDT 2016 until: Wed Feb 27 16:45:46 PST 2019 Certificate fingerprints: MD5: C8:CA:A5:F7:48:ED:7C:E5:2E:45:FF:A2:4C:81:D5:55 SHA1: 30:3F:74:B1:B3:25:46:AB:71:09:89:3C:68:C2:F1:92:FF:CB:D8:A9 SHA256: 65:3E:3A:5B:95:F2:D6:A1:83:B5:62:D1:BB:A3:4A:54:A7:1B:92:D1:F1:8C:7D:41:65:64:3E:56 15:D4:8A:D8 Signature algorithm name: SHA256withRSA Version: 3 Extensions: #1: ObjectId: 2.5.29.35 Criticality=false AuthorityKeyIdentifier [ KeyIdentifier [ 8000: D0 58 71 0C 47 47 EF B7 53 91 B9 7B 43 F7 3F 9F .Xq.GG..S...C.?. 0010: FC DA 6B 95 ..k. #2: ObjectId: 2.5.29.19 Criticality=false BasicConstraints:[ CA:true PathLen:2147483647 #3: ObjectId: 2.5.29.14 Criticality=false SubjectKeyIdentifier [ KeyIdentifier [ 0000: D0 58 71 0C 47 47 EF B7 53 91 B9 7B 43 F7 3F 9F .Xq.GG..S...C.?. 0010: FC DA 6B 95 ..k. Trust this certificate? [no]:

**4.** Enter **y** at the confirmation prompt and press **Enter**. Press **Enter** to return to the Configure The Virtual Appliance Menu.

### Exit

Enter 0 and press Enter to return to the Virtual Appliance Menu.

### Run Watchdog Command

The Watchdog command set is used to start and stop managed services used by OV 2500 NMS-E 4.2.1.R01. To access the Watchdog CLI Command Menu, enter **3** at the command prompt. The following displays:

| *************************************** | ********** |
|-----------------------------------------|------------|
| * Run Watchdog Command                  | *          |
| *************************************** | ********   |
| * [1] Help                              | *          |
| * [2] Display Status Of All Services    | *          |
| * [3] Start All Services                | *          |
| * [4] Stop All Services                 | *          |
| * [5] Restart All Services              | *          |
| * [6] Start a Service                   | ×          |
| * [7] Stop a Service                    | ×          |
| * [8] Start Watchdog                    | *          |
| * [9] Shutdown Watchdog                 | *          |
| * [0] Exit                              | *          |
| *************************************** | ********   |
| (*) Type your option: _                 |            |

Select number matching with action you want to perform and press Enter.

### **Upgrade/Restore VA**

To view information about the current version of the OV 2500 NMS-E 4.2.1.R01 VA, and to update the VM, enter **4** at the command prompt. Menu options include:

- Option 1: Get Help
- Option 2: Update to new OV build or release
- Option 3: Select the Repository which stores OV build/release
- Option 4: Configure Custom Repository
- Option 5: Check available updates
- Option 6: Restore old OV release (OV 3.5.7 or OV 4.1.2 R03)
- Option 0: Exit menu

| ** | œœ                 | ***************************************               |
|----|--------------------|-------------------------------------------------------|
| ×  | Upgr               | rade VA                                               |
| ÷  | <del>cicicii</del> | ***************************************               |
| ×  | [1]                | Help                                                  |
| ×  | [2]                | 4.2.1.R01 (Current Release)                           |
| ×  | [3]                | Enable Repository (Selected - ALE Central Repo)       |
| ×  | [4]                | Configure Custom Repositories                         |
| ×  | [5]                | Configure Update Check Interval (Selected - Disabled) |
| ×  | [6]                | Restore OV2500 NMS Data                               |
| ×  | [0]                | Exit                                                  |
| *  | <del>(жжж)</del>   | ***************************************               |

1. Enter 2 to check current version:

```
Current version of Virtual Appliance
Product Name: Alcatel-Lucent Enterprise OmniVista 2500 NMS 4.2.1.R01 EA
Build Number: 35
Patch Number: 0
Checking available packages for 4.2.1.R01 operation is in progress...
```

2. Enter 5 to check available updates, then enter 2 to check immediately.

| ***************************************                            |
|--------------------------------------------------------------------|
| * Configure Update Check Interval                                  |
| ********                                                           |
| * [1] Help                                                         |
| * [2] Check Now                                                    |
| * [3] Check Daily                                                  |
| * [4] Check Weekly                                                 |
| * [5] Check Monthly                                                |
| * [6] Disable (Selected)                                           |
| * [0] Exit                                                         |
| ***************************************                            |
| (*) Type your option: 2                                            |
|                                                                    |
| Checking available packages for 4.2.1.R01 operation is in progress |
| No package available for 4.2.1.R01                                 |
| Press [Enter] to continue                                          |

3. Enter 6 to Restore OV 2500 Data.

The sections below detail the <u>backup/restore</u> steps for virtual appliance installations. Open a Console on the VM to access the Virtual Appliance Menu. Enter **4** and press **Enter** to choose the **Update/Restore VA** option.

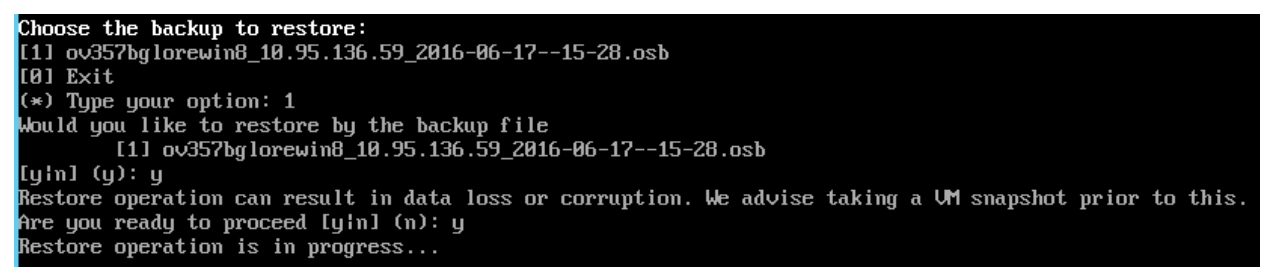

**Note:** To display backup file, you have to access the Virtual Appliance for sending backup files via SFTP:

- SFTP User: cliadmin
- SFTP Password: <password when deploying VA>
- SFTP Port: 22

#### **Change Password**

You can change the Virtual Appliance cliadmin password and/or mongo database password.

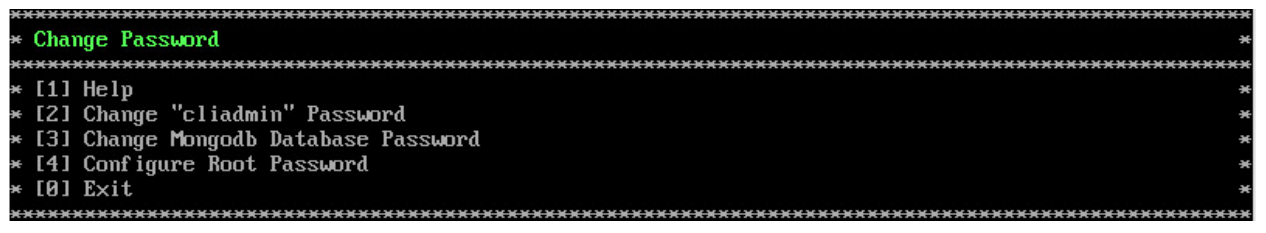

To change the VA cliadmin password, enter **2**, then press **Enter**. At the prompts, enter the current password, then enter the new password.

To change the mongo database password, enter **3**, then press **Enter**. You have two options when changing the mongo database password.

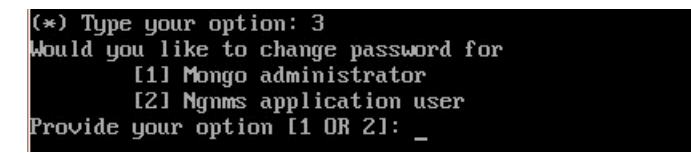

Enter **1** to change the mongo administrator password. Enter **2** to change the application user password. At the prompts, enter the current password, then enter the new password.

### Logging

You can view OV 2500 NMS-E 4.2.1.R01 Logs using the "Logging" option. Enter 6, then press **Enter**.

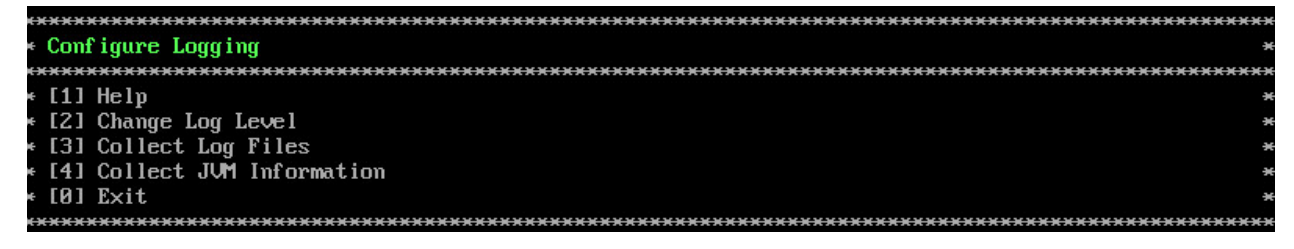

### **Power Off**

Before powering off the VM, you must stop all OV 2500 NMS-E 4.2.1.R01services using the **Stop All Services** option in the **Run Watchdog Command**. After all the services are stopped, enter **7** at the command line to power off the VM. Confirm power off by entering **y**. The power off may take several minutes to complete.

**Note:** OV 2500 NMS-E 4.2.1.R01 functions stop running following power off. The VM must be powered back on via the VMware client software and you must log back into the VM via the console.

### Reboot

Before rebooting the VM, you must stop all OV 2500 NMS-E 4.2.1.R01 services using the **Stop All Services** option in the **Run Watchdog Command**. After all services are stopped, enter 8 at the command line to reboot the VM. Confirm reboot by entering **y**. The reboot may take several minutes to complete. When rebooted, you will be prompted to log in through the cliadmin user and password prompts. Note that OV 2500 NMS-E 4.2.1.R01 functions continue following reboot.

### Advanced Mode

Advanced Mode enables you to use read-only UNIX commands for troubleshooting. Enter **9**, then press **Enter** to bring up the CLI prompt. Enter **exit** and press **Enter** to return to the Virtual Appliance Menu. The following commands are supported:

- /usr/bin/touch
- /usr/bin/mktemp
- /usr/bin/dig
- /usr/bin/cat
- /usr/bin/nslookup

- /usr/bin/which
- /usr/bin/less
- /usr/bin/tail
- /usr/bin/vi
- /usr/bin/tracepath
- /usr/bin/tty
- /usr/bin/systemctl
- /usr/bin/grep
- /usr/bin/egrep
- /usr/bin/fgrep
- /usr/bin/dirname
- /usr/bin/readlink
- /usr/bin/locale
- /usr/bin/ping
- /usr/bin/traceroute
- /usr/bin/netstat
- /usr/bin/id
- /usr/bin/ls
- /usr/bin/mkdir
- /usr/sbin/ifconfig
- /usr/sbin/route
- /usr/sbin/blkid
- /usr/sbin/sshd-keygen
- /usr/sbin/consoletype
- /usr/sbin/ntpdate
- /usr/sbin/ntpq
- /usr/bin/ntpstat
- /usr/bin/abrt-cli
- /usr/sbin/init
- /usr/sbin/tcpdump
- /bin/mountpoint

## Log Out

To log out of the VM and return to the cliadmin login prompt, enter  $\mathbf{0}$  at the command line. Confirm logout by entering  $\mathbf{y}$ . Note that OV 2500 NMS-E 4.2.1.R01 functions continue following logout.

# Appendix A – Generating an Evaluation License

An Evaluation License provides full OV 2500 NMS-E 4.2.1.R01feature functionality, but is valid only for 60 Days (starting from the date the license is generated). There are two (2) Evaluation Licenses available. Both licenses can be generated at once or in sequence, depending on the configuration.

- NM (Node Management) Device Management for Alcatel-Lucent Enterprise and supported Third-Party Devices. Licenses are available for 10 or 20 Nodes.
- VMM (Virtual Machine Manager) (Optional) Features related to Virtual Machine Manager. Licenses are only available in a single quantity 200 virtual machines.

**Note:** A Node Management License is required to use the optional VMM License. Also, licenses cannot be cumulated at initial request or later on. This is different than a regular Production licenses.

Follow the steps below to generate an Evaluation License Key.

1. Go to <a href="https://service.esd.alcatel-lucent.com/portal/page/portal/EService/LicenseGeneration">https://service.esd.alcatel-lucent.com/portal/page/portal/EService/LicenseGeneration</a>.

| Alcatel · Lucent                                                                     |                                                                       |  |  |  |  |
|--------------------------------------------------------------------------------------|-----------------------------------------------------------------------|--|--|--|--|
| Alcatel-Lucent Sites<br>Worldwide                                                    | Home About Alcatel-Lucent News Products & Solutions Search            |  |  |  |  |
| Enterprises<br>Service and Support                                                   | Service and Support > License Generation Center                       |  |  |  |  |
| Customer Support                                                                     | License Generation Center Product Selection                           |  |  |  |  |
| Education Services                                                                   |                                                                       |  |  |  |  |
| Professional Services                                                                | <ul> <li>OmniVista 2500 NMS/VMM Releases 4.1.x &amp; 4.2.1</li> </ul> |  |  |  |  |
| Resource Library<br>Maintenance Programs<br><u>ProActive Lifecycle</u><br>Management | OmniVista 2500 NMS/VMM releases 4.1.x & 4.2.1 - Query Tool            |  |  |  |  |
| Contact Us Online Forms                                                              | OmniSwitch 9000L                                                      |  |  |  |  |
|                                                                                      | OmniAccess 8550 Web Services Gateway                                  |  |  |  |  |
|                                                                                      | OmniAccess WLAN                                                       |  |  |  |  |
|                                                                                      | OmniAccess USG Router                                                 |  |  |  |  |
|                                                                                      | MPLS License                                                          |  |  |  |  |
|                                                                                      | OmniVista 2500 NMS (Starter Pack & Extensions) Release 3.5            |  |  |  |  |

2. Click on OmniVista 2500 NMS/VMM Releases 4.1.x & 4.2.1.

| Alcatel · Lucent                         | Ð    |                            |             |                                   |              |
|------------------------------------------|------|----------------------------|-------------|-----------------------------------|--------------|
| Alcatel-Lucent Sites<br>Worldwide        | Home | About Alcatel-Lucent       | News        | Products & Solution               | s Search     |
| Enterprises                              |      |                            | C           | V2500 NMS/VMM R4.1.x 8            | & 4.2.1      |
| Service and Support                      |      |                            | ÷           | ype in and create one License Key |              |
| Customer Support<br>Educational Services |      |                            |             | Customer Id                       | Order Number |
| Professional Services                    |      |                            |             |                                   |              |
| Resource Library                         |      |                            |             |                                   |              |
| Maintenance Programs                     | Next |                            |             | ĸt                                |              |
| Support FAQs                             |      |                            |             |                                   |              |
| Warranty Information                     |      |                            |             |                                   |              |
| Online Former                            |      |                            |             |                                   |              |
| Online Forms                             |      |                            |             |                                   |              |
|                                          |      |                            |             |                                   |              |
|                                          |      |                            |             |                                   |              |
|                                          |      |                            |             |                                   |              |
|                                          |      |                            |             |                                   |              |
|                                          |      |                            |             |                                   |              |
|                                          |      |                            |             |                                   |              |
|                                          |      |                            |             |                                   |              |
|                                          |      |                            |             |                                   |              |
|                                          |      | Copyright ©2015. All right | ts reserved | l.                                |              |

- 3. Enter the Customer ID and Order Number, then click Next.
  - **Customer ID** 99999
  - Order Number evaluation

| Alcatel · Lucent (<br>Enterprise  |                                                                                                    |   |
|-----------------------------------|----------------------------------------------------------------------------------------------------|---|
| Alcatel-Lucent Sites<br>Worldwide | Home About Alcatel-Lucent News Products & Solutions Search                                                        | ] |
| Enterprises                       | 0V2500 NMS/VMM R4.1.x & 4.2.1                                                                                     |   |
| Service and Support               | Calact a Dart                                                                                                    |   |
| Customer Support                  |                                                                                                    |   |
| Educational Services              | EVAL-VMM-200-N_1                                                                                                  |   |
| Professional Services             | EVAL-NM-EX-10-N_1                                                                                                 |   |
| Resource Library                  |                                                                                                    |   |
| Maintenance Programs              |                                                                                                    |   |
| Support FAQs                      |                                                                                                    |   |
| Warranty Information              | Ψ                                                                                                    |   |
| Contact Us                        |                                                                                                    |   |
| Online Forms 🔹                    |                                                                                                    |   |
|                                   | Reload                                                                                                    |   |
|                                   |                                                                                                    |   |
|                                   | Enter Passcode                                                                                                    | ٦ |
|                                   |                                                                                                    |   |
|                                   | Submit Entry                                                                                                    |   |
|                                   | <u>Click here to go back to Main Screen that would clear your data otherwise us</u><br>back button on the browser | e |
|                                   |                                                                                                    |   |

**4.** Select the License Type and the number of devices to be managed from the drop-down menu (e.g., Evaluation NM License for 50 devices – **EVAL-NM-EX-50-N\_1**), enter the Passcode (alcatel), and click **Submit Entry**.

| Alcatel · Lucent                                                                                                    | Ð                                                |                      |                                                                     |                                                                                                    |  |
|----------------------------------------------------------------------------------------------------|--------------------------------------------------|----------------------|---------------------------------------------------------------------|----------------------------------------------------------------------------------------------------|--|
| Alcatel-Lucent Sites<br>Worldwide                                                                                       | Home                                             | About Alcatel-Lucent | News P                                                              | roducts & Solutions Search                                                                             |  |
| Enterprises<br>Service and Support<br>Customer Support                                                                  | terprises<br>vice and Support<br>ustomer Support |                      | OV/411 License Registration                                         |                                                                                                    |  |
| Educational Services                                                                                                    |                                                  |                      | Site<br>Name                                                        | Evaluation                                                                                             |  |
| Professional Services<br>Resource Library<br>Maintenance Programs<br>Support FAQs<br>Warranty Information<br>Contact Us |                                                  |                      | Company<br>Name<br>*Required<br>(alpha<br>numeric<br>only)<br>Phone | Alcatel-Lucent Enterprise                                                                              |  |
| Online Forms                                                                                                    |                                                  |                      | Email<br>*Required<br>Re enter<br>the Email<br>*Required            | john.brewster@la-enterprise.com                                                                        |  |
|                                                                                                    |                                                  |                      | <u>Click her</u><br>your da                                         | Submit Reset re to go back to Main Screen that would clear ta otherwise use back button on the browser |  |

**5.** Complete all of the required fields on the License Registration Form and click **Submit**. A download prompt (shown below) will appear.

| Alca<br>Entern   | atel·Lucent (                             |                                                                                                   |                         |
|------------------|-------------------------------------------|---------------------------------------------------------------------------------------------------|-------------------------|
| Alcate<br>\      | el-Lucent Sites<br>Worldwide              | Home About Alcatel-Lucent News Products & Solutions                                               | Search                  |
| Enterprises      |                                           | OV/411 License Registration                                                                       |                         |
| Service          | Opening -EVAL-NM-E                        | X-50-N-13276-50.txt                                                                               | _                       |
| Educa            | You have chosen to                        | open: Evaluation                                                                                  |                         |
| Profe            | -EVAL-NM-E                                | K-50-N-13276-50.txt                                                                               |                         |
| Resour<br>Mainte | which is: Text<br>from: https://          | : Document<br>/service.esd.alcatel-lucent.com                                                     |                         |
| Warrar           | What should Firefo                        | x do with this file?                                                                              |                         |
| Contac           | Open with                                 | Notepad (default)                                                                                 |                         |
| Online           | Cave File ○ Save File ○ Do this automatic | john.brewster@al-enterprise.com                                                                   |                         |
|                  |                                           | omatically for files like this from now on.<br>john.brewster@al-enterprise.com                    |                         |
|                  |                                           | OK Cancel Submit Reset                                                                            |                         |
|                  |                                           | Click here to go back to Main Screen that would<br>your data otherwise use back button on the bro | <u>d clear</u><br>owser |
|                  |                                           |                                                                                                   |                         |

**6.** Click **OK** at the confirmation prompt to download the license key into Notepad. Notepad will open with the License Key displayed.

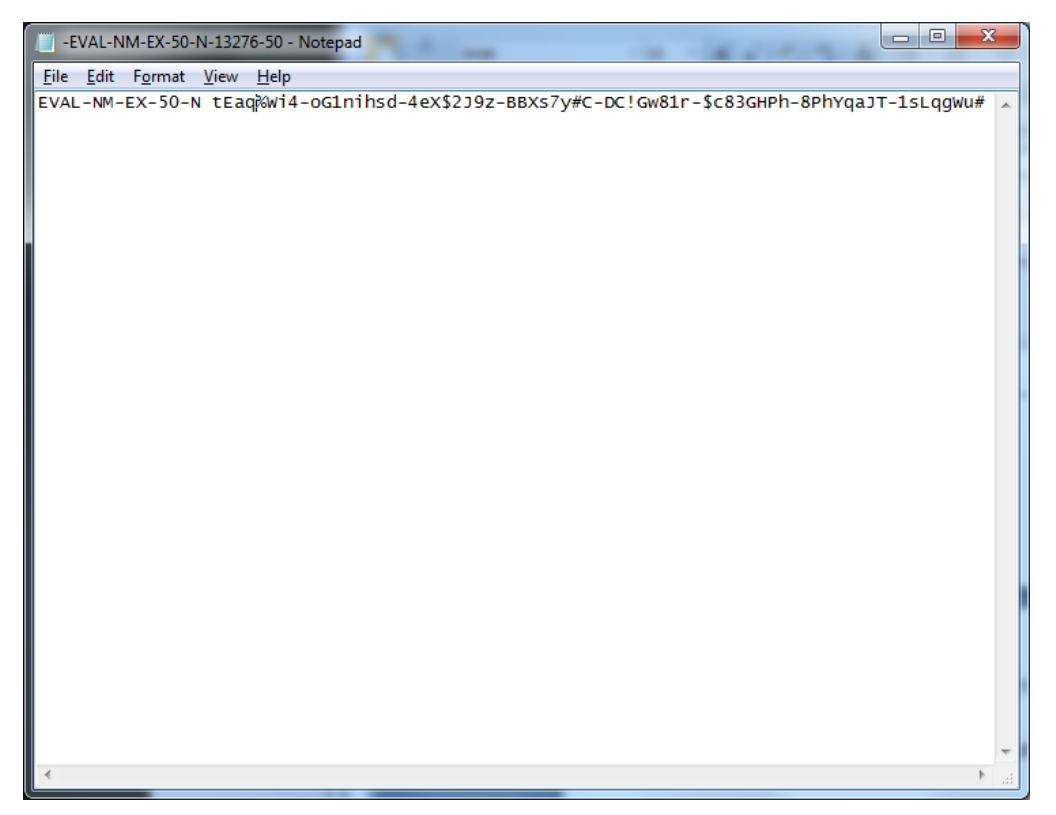

A confirmation e-mail will automatically be sent to the address entered on the Registration form that will include the License Key.